DDDDDD

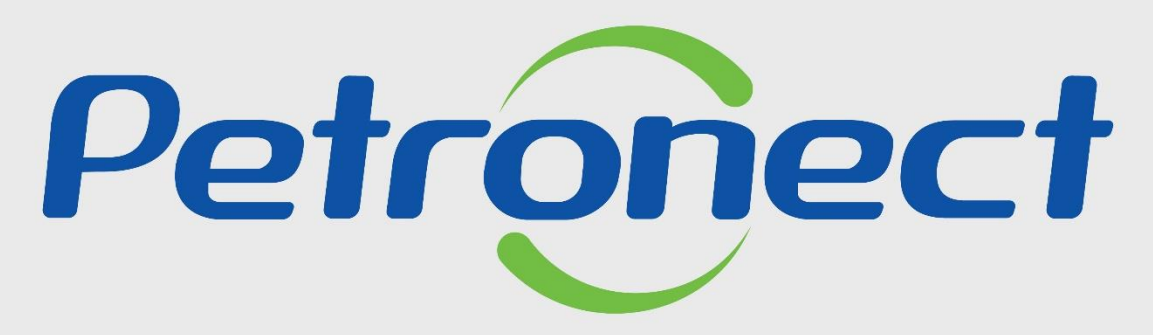

QUANDO CRIAMOS UMA BOA MARCA ABRIMOS UM PORTAL PARA O FUTURO

ENVIO DE PROPOSTA - LEI 13.303/16

## Objetivo

Este tópico possibilita que o usuário fornecedor com acesso ao Portal Petronect visualize a oportunidade pública regida pela Lei 13.330/16, se inscreva na oportunidade e envie a proposta de sua empresa.

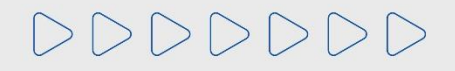

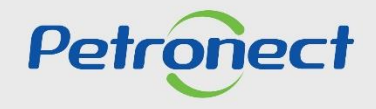

#### Informações

Para que a sua empresa consiga participar do processo de Oportunidades Públicas (ex: realizar cotações) é necessário que a mesma faça parte do grupo Sócio Fornecedor e realize o pagamento de uma Taxa de Acesso.

As empresas que não efetuarem tal pagamento e não realizarem sua assinatura, encontrarão uma restrição à participação em oportunidades públicas, representado por um ícone do cadeado no "**Painel de oportunidade**".

As informações referentes a emissão do boleto bancário, valor da Taxa de Acesso e como proceder para pagamento deste modelo de cobrança, através da área interna do Portal, no menu "A Petronect", o submenu "Minha Assinatura".

As informações referentes as taxas de acesso e transação, poderão ser e modelo de cobrança, através da área interna do Portal, no menu "A Petronect", o submenu "Treinamentos", após "Modelo de Cobrança".

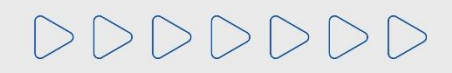

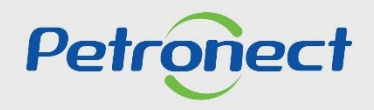

#### Preenchimento da Proposta

DDDDDD

Após efetuar o login no Portal Petronect, você poderá ir na tela inicial "**Cotações Eletrônicas**", após em "**Painel de Oportunidades**" e clique na aba "**Oportunidades Públicas**". Serão apresentadas todas as oportunidades que não alcançaram a data e hora fim e que sua empresa poderá se inscrever, após o sistema identificar o pagamento da taxa do Sócio Fornecedor.

| Petronect                                                                                                    | В                                                             |                                                       | <b>4</b> . Apo                                  | ós selec                                           | ionar a                                      | a aba " <b>O</b> I                            | oortunidades                                         | Públicas'                     | . utiliz                    | e "Parâmetro                            |
|----------------------------------------------------------------------------------------------------|---------------------------------------------------------------|-------------------------------------------------------|-------------------------------------------------|----------------------------------------------------|----------------------------------------------|-----------------------------------------------|------------------------------------------------------|-------------------------------|-----------------------------|-----------------------------------------|
| A Petronect 2 Painel de Oportunidades Desbloquear Sessão                                                                                                    | Pagamentos Normas de Segu<br>cções da Minha Empresa           | rança da Informação                                   | de<br>"Bus                                      | e Busca'<br>scar". Ca                              | " para<br>aso nã<br>"Data                    | encontra<br>o saiba o                         | ar a oportunio<br>N <b>úmero da</b> (                | dade dese<br>Oportunic        | jada e<br><b>lade</b> , p   | clique em<br>reencha um<br>tualização": |
| Mininas Participações (0)       Pre-Qualificações (0)       Cenoes (0)       Oportunidade         Ocultar/ exibir parâmetros de busca       Número:                                                                                                    | Até                                                           | (U)                                                   | 003                                             |                                                    | Dutt                                         |                                               |                                                      |                               |                             | tuunzuşuo ,                             |
| Data de inicio:<br>Data de fim:<br>Data de fim:<br>Buscar<br>Data de fim:<br>Data de fim:<br>Data de | Até 11 16 2022 16 16 16 16 16 16 16 16 16 16 16 16 16         |                                                       |                                                 | Г                                                  |                                              |                                               | Para ordena<br>lado                                  | r as colun<br>direito da<br>c | as, cliq<br>barra<br>oluna. | ue no espaço ao<br>da respectiva        |
| Exportar ~           Número         Descrição Obj. de Contratação           7003193161         REN 004           7003193138         REQN005a P29 30 Low performance for T           7003193135         Teste de Relatório de Habilitação                                                                                                    | Empresa<br>RLAM<br>EMPRESA TST 100 PEQ<br>EMPRESA TST 100 PEQ | Data inicio<br>11.06.2022<br>08.06.2022<br>08.06.2022 | Hora início<br>00:00:00<br>20:00:00<br>12:40:00 | Data fim<br>02.07.2022<br>30.06.2022<br>08.06.2022 | Hora fim<br>00:00:00<br>10:00:00<br>14:09:00 | Status<br>Publicado<br>Publicado<br>Publicado | Abrangência<br>Nacional<br>Internacional<br>Nacional | Abrir Editar                  | •                           |                                         |

Atenção: A busca pelos campos "Data" é limitada a 90 dias, independente do período.

Petronect

#### Preenchimento da Proposta

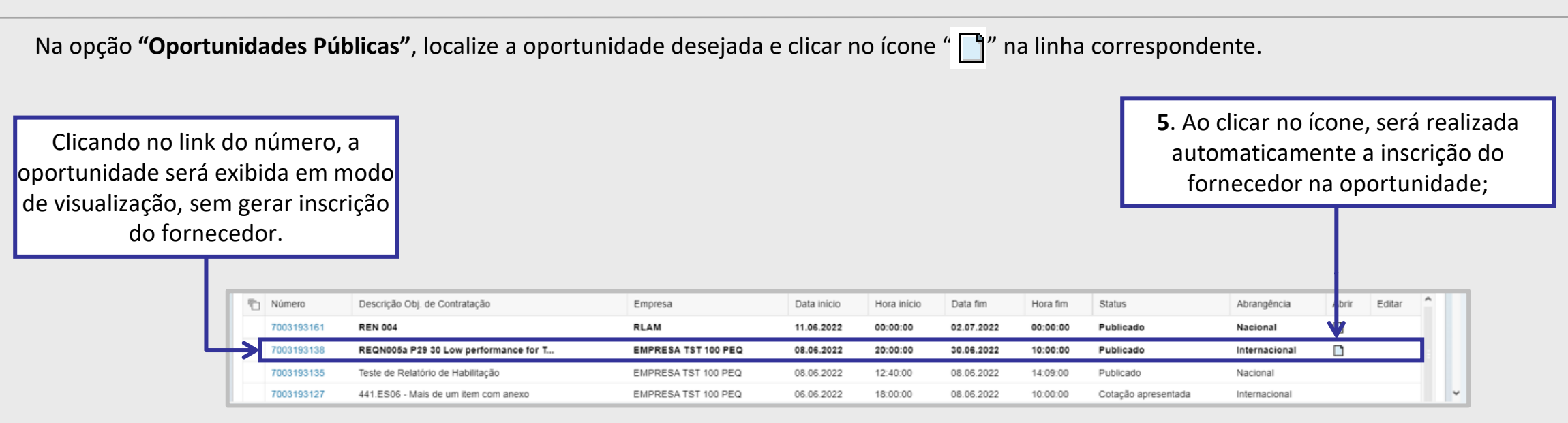

**Importante**: Caso a empresa seja inserida no "**Cadastro de Empresas Impedidas**" será exibida mensagem de bloqueio ao tentar realizar inscrição em oportunidades públicas. O bloqueio também se aplica a fornecedores que já realizaram a inscrição e possuem oportunidade em andamento. Para estes casos o sistema impedirá o acesso à oportunidade. O bloqueio será aplicado para todos os tipos de modalidades de oportunidades.

**Observação**: Caso o sistema verifique se o usuário logado já enviou uma cotação para esta oportunidade com outro login, será exibida mensagem neste momento " Já existe uma proposta enviada por este CPF para outro CNPJ nesta oportunidade. ".

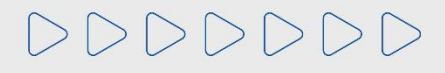

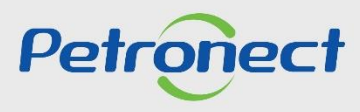

#### Preenchimento da Proposta

Caso exista uma **Medida Editalícia** do tipo **Impeditiva** para a empresa, então não será permitida a inscrição na oportunidade pública e a seguinte mensagem será apresentada para o fornecedor:

| A Petronect                                                              | Cadastro na Petrobras                                                                         | Cotações Eletrônicas                                                                | Contratos e Pedidos                                                           | lormas de Segurança da Informação da Petrobras                                                 |                                                                                      |
|--------------------------------------------------------------------------|-----------------------------------------------------------------------------------------------|-------------------------------------------------------------------------------------|-------------------------------------------------------------------------------|------------------------------------------------------------------------------------------------|--------------------------------------------------------------------------------------|
| Sobre as Cotaçõe                                                         | es Eletrônicas Painel de O                                                                    | Oportunidades Desblog                                                               | uear Sessão Participações                                                     | da Minha Empresa                                                                               |                                                                                      |
| <ul> <li>1.Empresa</li> <li>a medida</li> <li>Exibir log de r</li> </ul> | a impedida de participar do<br>ficará vigente até o dia 28.0<br>mensagens                     | s processos licitatórios, po<br>04.2022. Em caso de dúvid                           | is possui um Impedimento d<br>la entrar em contato com Co                     | e Participação em Licitações com Escopo Seme<br>missão de Licitação/Pregoeiro ou área Cadastro | lhante (Medida Editalícia) por abandono da Oportunidade 7003189792,<br>da Petrobras. |
| Utilize os<br>Na aba "N<br>Na aba "L                                     | filtros disponíveis em "Pará<br>Jinhas Participações" o sist<br>.eilões" é necessário utiliza | imetros de Busca" para rea<br>lema exibe automaticamen<br>r algum parâmetro de busc | alizar buscas.<br>te todas as oportunidades e<br>a para a exibição de resulta | m período de envio de propostas.<br>dos.                                                       |                                                                                      |
| Minhas P                                                                 | articipações (1) Pré-Qua                                                                      | alificações (0) Leilões (0                                                          | ) Oportunidades Públicas                                                      | (1) Oportunidades Públicas Encerradas (0)                                                      |                                                                                      |
| Ocultar/ ex                                                              | kibir parâmetros de busca                                                                     |                                                                                     |                                                                               |                                                                                                |                                                                                      |
|                                                                          | Número:                                                                                       | 7003189784                                                                          |                                                                               |                                                                                                |                                                                                      |
| Descrição o                                                              | do Objeto de Contratação:                                                                     |                                                                                     |                                                                               |                                                                                                |                                                                                      |

Importante: A validação é feita por família da oportunidade e família da possível Medida Impeditiva.

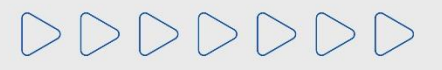

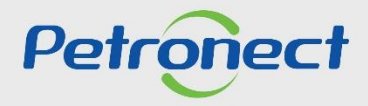

#### Preenchimento da Proposta

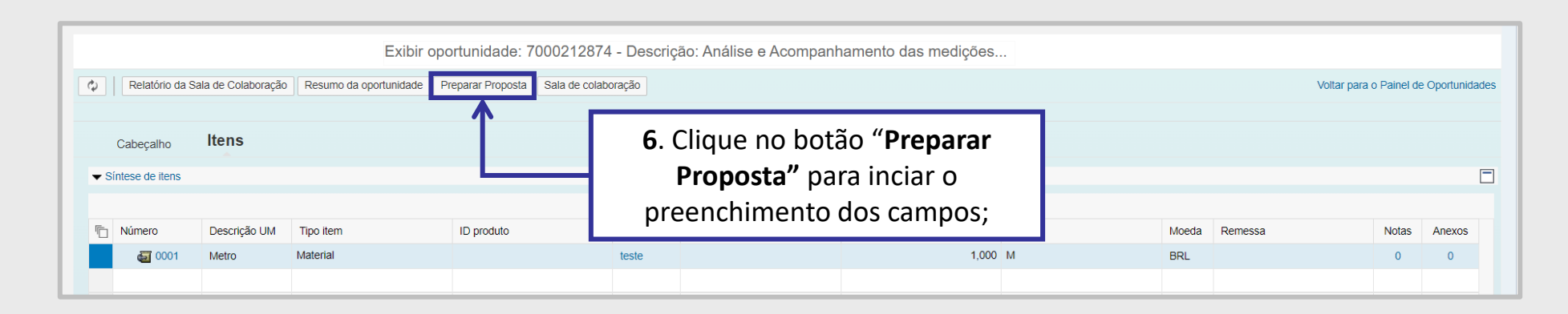

## ATENÇÃO:

**1**. Caso o fornecedor opte por preparar a proposta em outro momento, a oportunidade inscrita estará disponível na aba "**Minhas Participações**" antes de alcançar <u>data e hora fim</u>. Clique no ícone "**Criar proposta**" para dar prosseguimento;

2. Caso o fornecedor tenha clicado em "Preparar Proposta", mas opte por preencher em outro momento, a oportunidade estará disponível na aba "Minhas Participações" antes de alcançar a data e hora fim. Clique no ícone "Editar proposta" para dar prosseguimento;

**3**. Na aba "**Oportunidades Públicas**" também estarão disponíveis para inscrição as oportunidades tipo "**Pregão Eletrônico**". Esse tipo de oportunidade, após atingir a data fim, é convertida em Pregão.

Apenas as propostas classificadas durante o envio de cotação participarão da etapa competitiva de lances no Pregão.

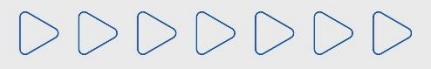

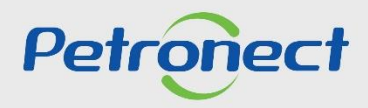

# Preenchimento da Proposta

| Minhas Participações<br>cultar/ exibir parâmetro | (0) Pré-Qualificações (472) Leilões (1) Oport | unidades Públicas (**) | Confirmer participar<br>tem certeza que que participar | "ione " <b>Sim</b> "<br>o sistema ،<br>۲ | para pross<br>verificará s<br>participaçã | eguir. Ao<br>e há restr<br>o; | seleciona<br>ição para | ar |
|--------------------------------------------------|-----------------------------------------------|------------------------|--------------------------------------------------------|------------------------------------------|-------------------------------------------|-------------------------------|------------------------|----|
| Número                                           | Descrição Obj. de Contratação                 | Empre                  |                                                        | icio                                     | Data fim                                  | Hora fim                      | Status                 |    |
| 7000181124                                       | Teste DFP Serv x Bens                         | PETRO                  |                                                        | 0                                        | 26.08.2020                                | 12:00:00                      | Publicado              |    |

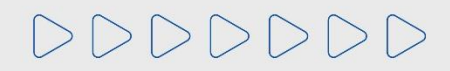

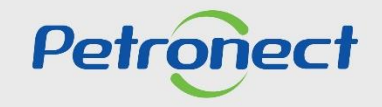

#### Preenchimento da Proposta

Ao inscrever-se em uma Oportunidade Pública o sistema verificará qual a classificação do Grau de Risco de Integridade da empresa. Caso a empresa interessada esteja sofrendo algum tipo de sanção pela Petrobras, ou esteja com Grau de Risco de Integridade (GRI) alto, o sistema não permitirá a inscrição.

• Mensagem para o cenário do GRI alto:

| Registro de Ocerrências Contratuais                                                                          | A Petronect                                             | Cadastro na Petrobras                                                                    | Cotações Eletrônicas                           | Normas de Seguranção da Petrobras |
|----------------------------------------------------------------------------------------------------|---------------------------------------------------------|------------------------------------------------------------------------------------------|------------------------------------------------|-----------------------------------|
| Sobre as Cotações Eletrônicas Painel de C                                                                    | Oportunidades D                                         | lesbloquear Sessão — Participaçã                                                         | ões da Minha Empresa                           |                                   |
| H Não será possível participar da o                                                                          | portunidade, pois                                       | sua empresa possui Grau                                                                  | de Risco de Integridade (                      | GRI) Alto.                        |
| Exibir log de mensagens                                                                                      |                                                         |                                                                                          |                                                |                                   |
|                                                                                                    |                                                         |                                                                                          |                                                |                                   |
| Utilize os filtros disponíveis em "i<br>Na aba "Minhas Participações" o<br>Na aba "Leilões" é necessário uti | Parâmetros de Bi<br>sistema exibe a<br>lizar algum parâ | usca" para realizar buscas.<br>utomaticamente todas as op<br>metro de busca para a exibi | portunidades em período<br>ição de resultados. | de envio de propostas.            |

• Mensagem para o cenário de algum tipo de sanção específica:

| Petropect Bern-vindo: Fornecedor F_LEI_01   Quarta-feira, 25 de Abril de 2018   Minha Conta   Treinamentos   Fale Conosco   Termos   Sair com segurança |                                                                                                    |                                                                                                    |                         |                  |                    |                                                |                     |  |  |  |  |  |  |  |  |
|----------------------------------------------------------------------------------------------------|----------------------------------------------------------------------------------------------------|----------------------------------------------------------------------------------------------------|-------------------------|------------------|--------------------|------------------------------------------------|---------------------|--|--|--|--|--|--|--|--|
| A Petronect                                                                                                    | Cadastro na Petrobras                                                                                                    | Cotações Eletrónicas                                                                                                    | Contratos e Pedidos     | Pagamentos       | Assinatura Digital | Normas de Segurança da Informação da Petrobras | Registro de Usuário |  |  |  |  |  |  |  |  |
| Sobre as Cotaçõe                                                                                                    | s Eletrônicas Painel de Op                                                                                                    | ortunidades Desbloque:                                                                                                    | ar Sessão Participações | da Minha Empresa |                    |                                                |                     |  |  |  |  |  |  |  |  |
| No caso d<br>Não será ;                                                                                                    | In as Cotações Elefoncas Parter de Operturnadors Destoques essado Partopações da mina Empresa INo caso de dúvida recomenda-se entrar em contato com a PETRONECT pelos telefones 4020-9876 (capitais e regiões metropolitanas) ou 0800 282 8484 (demais regiões) INão será possível inscrever-se na oportunidade. Suspensão - Lei de Licitações. |                                                                                                    |                         |                  |                    |                                                |                     |  |  |  |  |  |  |  |  |
| Exibir log de n                                                                                                    | nensagens                                                                                                    | No caso de dúvida recomenda-se entrar em contato com a PETRONECT pelos telefones 4020-9876 (capitais e regiões metropolitanas) ou 0800 282 8484 (demais regiões)     Não será possível inscrever-se na oportunidade. Suspensão - Lei de Licitações. Exibir log de mensagens |                         |                  |                    |                                                |                     |  |  |  |  |  |  |  |  |

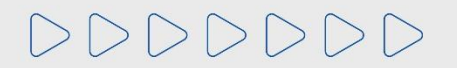

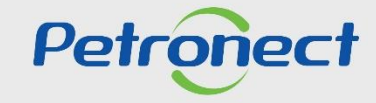

## Preenchimento da Proposta

| Enviar Verifica Fechar Sala de colaboração | . Uma mensagem de confi<br>da proposta será exibi<br>oportunida | rmação da criação<br>da no topo da<br>de; | Declínio Total | Voltar para o Painel de Oportunidades |
|--------------------------------------------|-----------------------------------------------------------------|-------------------------------------------|----------------|---------------------------------------|
| Proposta '8010005382' criada               |                                                                 |                                           |                |                                       |
|                                            |                                                                 |                                           |                |                                       |
| Cabeçalho Itens                            |                                                                 |                                           |                |                                       |
| Dados básicos Atributos Notas e anexos     |                                                                 |                                           |                |                                       |
| Parâmetros da oportunidade                 |                                                                 |                                           |                |                                       |
| Moeda: Real - Brasil                       | Status e estatístic                                             | 27 07 2020 42:22:42 ZDDD                  |                |                                       |
| Valor total: 0,00                          | Data de chação.                                                 | Saphar Fornacadar SPM7 tosta BET7 01      |                |                                       |
|                                            | Chado por.                                                      | 27 07 0020 40:00:40 3DDD 1                |                |                                       |
|                                            | iviodificado em:                                                |                                           |                |                                       |
|                                            | Modificado por:                                                 | Senhor Fornecedor SRM7 teste BETZ 01      |                |                                       |

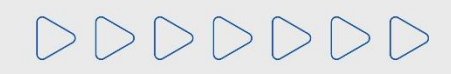

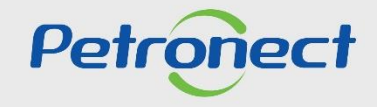

#### Preenchimento da Proposta – Atributos do Cabeçalho

Nas licitações públicas, as empresas deverão preencher os atributos obrigatórios existentes na proposta, onde deverão informar se são Microempresa ou Empresa de Pequeno Porte e a situação financeira da empresa, através do preenchimento do campo "Recuperação Judicial". O campo "Faturamento Mínimo", é o faturamento mínimo da sua empresa.

Estas informações serão avaliadas na etapa de Efetividade das Propostas, em conjunto com as demais informações apresentadas pela empresa em sua proposta.

| Enviar Verificar Fechar Sala de colaboração Resumo da oportunidade Salvar como rascunho Download Importar Declínio Total | Voltar para o Painel de Oportunidades |
|----------------------------------------------------------------------------------------------------|---------------------------------------|
| Cabeçalho     Itens       Dados básicos     Atributos       Notas e anexos     9                                         |                                       |
| Atributos                                                                                                    | Comentário                            |
| Faturamento Mínimo: 800000                                                                                               |                                       |
| * Você se autodeclara uma Microempresa ou Empresa de Pequeno Porte?: O Sim ONão                                          |                                       |
| Recuperação Judicial: 04: Situação financeiramente saudável 🗸                                                            |                                       |
|                                                                                                    |                                       |

Importante: O campo "Faturamento Mínimo", não estará disponível para todas as oportunidades, referente as empresas do grupo Petrobras.

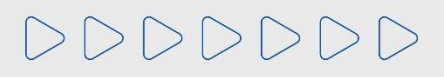

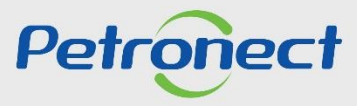

#### Preenchimento da Proposta – Atributos do Cabeçalho

O campo **"Recuperação Judicial"** deve ser preenchido de acordo com a situação financeira da empresa. As opções 01 – situação falimentar e 02 – Recuperação judicial ou extrajudicial sem plano são impeditivas para o envio da proposta.

| Terment            | Fechar      | Sala de colaboração     | Resumo da Oportunidade       | Salvar como rascunho        | Download     | Importar        | Visualizar Declarações | Declinio Total |     |
|--------------------|-------------|-------------------------|------------------------------|-----------------------------|--------------|-----------------|------------------------|----------------|-----|
| onforme Edital, as | opções 01 ( | e 02 disponíveis no cam | po "Recuperação Judicial" sã | io impeditivas para o envio | da proposta. |                 |                        |                |     |
|                    |             |                         |                              |                             |              |                 |                        |                |     |
|                    |             |                         |                              |                             |              |                 |                        |                |     |
| Cabeçalh           | o Iten      | S                       |                              |                             |              |                 |                        |                |     |
| los básicos        | Atributos   | Notas e anexos          |                              |                             |              |                 |                        |                |     |
|                    |             |                         |                              |                             |              |                 |                        |                |     |
| ibutos             |             |                         |                              |                             |              |                 |                        |                |     |
|                    |             | * Você se autodec       | lara uma Microempresa ou El  | mpresa de Pequeno Porte     | 7: OSim      | Não             |                        |                |     |
|                    |             |                         |                              | Recuperação Judicia         | 01: Situa    | cão faliment    | 21                     |                |     |
|                    |             |                         |                              |                             | OT. Ontour   | guo nonnitoriti | ai                     |                | × . |

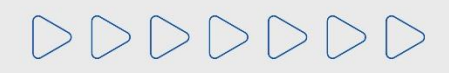

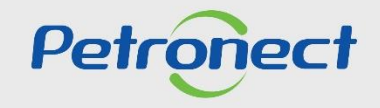

#### Preenchimento da Proposta – Itens

**10.** O preço deve ser preenchido conforme orientação do campo "**Tipo de Preço**";

11. O preço é multiplicado pela numeração do campo "Qtd" (Quantidade) e automaticamente é preenchido o campo "Valor Total".

Ao preencher o preço, atentar-se nas casas decimais, só preencher se houver centavos, caso não, colocar somente os inteiros.

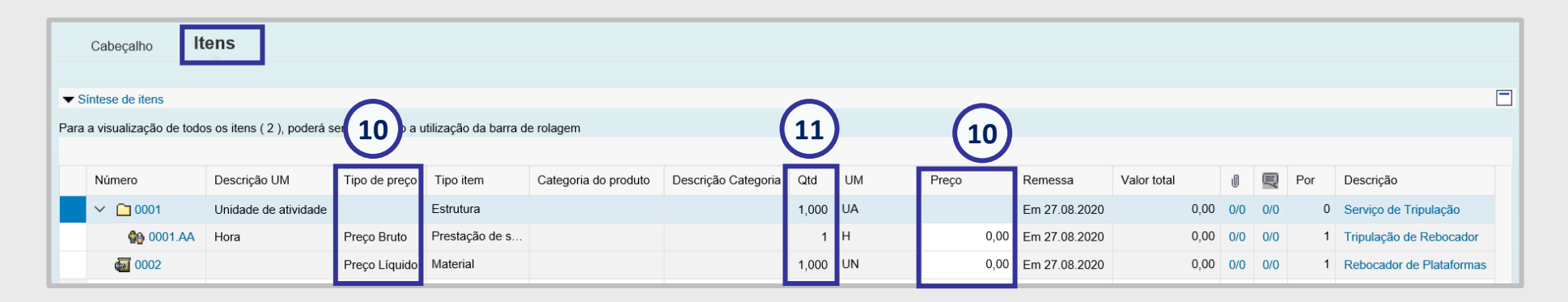

| Cabeçalho Itens |                      |                                                                                                    |                |  |  |       |         |             |               |        |     |           |   |                          |
|-----------------|----------------------|----------------------------------------------------------------------------------------------------|----------------|--|--|-------|---------|-------------|---------------|--------|-----|-----------|---|--------------------------|
|                 |                      |                                                                                                    |                |  |  |       |         |             |               |        |     |           |   |                          |
| Número          | Descrição UM         | Tipo de preço         Tipo item         Categoria do produto         Descrição Categoria         Qtd         UM         Preço         Reme |                |  |  |       | Remessa | Valor total | U             |        | Por | Descrição |   |                          |
| ✓ ☐ 0001        | Unidade de atividade |                                                                                                    | Estrutura      |  |  | 1,000 | UA      |             | Em 27.08.2020 | 100,00 | 0/0 | 0/0       | 0 | Serviço de Tripulação    |
| 🏠 0001.AA       | Hora                 | Preço Bruto                                                                                                    | Prestação de s |  |  | 1     | н       | 100,00      | Em 27.08.2020 | 100,00 | 0/0 | 0/0       | 1 | Tripulação de Rebocador  |
| o002 👼          |                      | Preço Líquido                                                                                                    | Material       |  |  | 1,000 | UN      | 23,50       | Em 27.08.2020 | 23,50  | 0/0 | 0/0       | 1 | Rebocador de Plataformas |

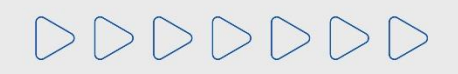

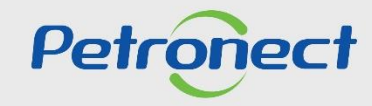

#### **Preenchimento da Proposta – Itens**

Caso o <u>critério de julgamento da oportunidade</u> seja de "**Maior Desconto**", o campo "% **de Desconto**" será exibido. O campo em destaque deverá ser preenchido.

|                              | Proposta - Oportunidade: 7000212802 - Descrição: teste horario fixo                                                                                                    |                    |                    |               |                         |               |               |                    |           |                 |             |        |               |            |              |                           |
|------------------------------|----------------------------------------------------------------------------------------------------|--------------------|--------------------|---------------|-------------------------|---------------|---------------|--------------------|-----------|-----------------|-------------|--------|---------------|------------|--------------|---------------------------|
| Env                          | viar Verificar                                                                                                    | Fechar Sala        | de colaboração     | Resumo d      | a Oportunidade Sal      | var como rasc | unho Download | Importar Visualiza | r Declara | ções Declínio 1 | Total       |        |               |            | Voltar para  | a o Painel de Oportunidad |
|                              | Cabeçalho                                                                                                    | Itens              |                    |               |                         |               |               |                    |           |                 |             |        |               |            |              |                           |
| Pa<br>Cli<br>Se<br>Inf<br>Pa | Cabeçalho Itens Passo a Passo para Proposta: Acesse os detalhes de cada item e informe o percentual de desconto. Cílque na aba "Atributos" para preencher demais informações. Selecione o link "Item Seguinte" e preencha os dados para os próximos itens. Informe percentual de desconto conforme orientações de Edital. Para enviar sua proposta, cilque no botão "Enviar". Sintes de iners |                    |                    |               |                         |               |               |                    |           |                 |             |        |               |            |              |                           |
| Pa                           | ara a visualização d                                                                                                    | e todos os itens ( | 1 ), poderá ser ne | cessário a ut | ilização da barra de ro | lagem         |               |                    |           |                 |             |        |               |            |              |                           |
|                              | Número                                                                                                    | Descrição UM       | Tipo de preço      | Declínio      | Tipo item               | Qtd           | UM            | Preço              | Por       | Remessa         | Valor total | J      | % de Desconto | Preço Base | Descrição    | Estado de entrega         |
|                              | o001 🐻                                                                                                    | Metro              | Preço Líquido      | Declinar      | Material                | 10.000,000    | М             | 0,50               | 1         | Em 30.07.2021   | 5.000,00    | 0/0 1/ | 50,00         | 1,00       | Testes Boson | RN                        |
|                              |                                                                                                    |                    |                    |               |                         |               |               |                    |           |                 |             |        |               |            |              |                           |

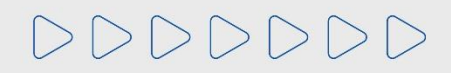

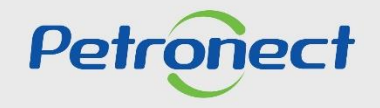

#### Preenchimento da Proposta – Itens

O campo Preço Líquido, em destaque abaixo será automaticamente preenchido com o valor do **Preço Base** informado pelo comprador (1,00) menos o % **de Desconto** (50) informado pelo fornecedor.

| Propose - Oportunidade: rotopicabe: teste horarion for<br>whree " here " Sate a costopragio" Resumo da Oportunidade " Saterar come rescurite" ( Vesultar Declaragões ) Becline "Tai" ( Vesultar Declaragões ) Becline "Tai" ( Vesultar Declaragões ) Becline Tai" ( Vesultar Declaragões ) Becline Tai ( Vesultar Declaragões ) Becline Tai ( Vesultar Declaragões ) Becline Tai ( Vesultar Declaragões            | 1 A                                                                                                    |                                                                                                    |                                                                                                    |                                                         |                                |                  |                       |                    |           |                     |                       |          |              |             |            |              |                      | _    |
|----------------------------------------------------------------------------------------------------|----------------------------------------------------------------------------------------------------|----------------------------------------------------------------------------------------------------|----------------------------------------------------------------------------------------------------|---------------------------------------------------------|--------------------------------|------------------|-----------------------|--------------------|-----------|---------------------|-----------------------|----------|--------------|-------------|------------|--------------|----------------------|------|
| Interact Percent Sea de coldeoração     Celepcific           Celepcific          Central Marine Servine Servine Securitades Servine Servine Serv                                                                                                    |                                                                                                    |                                                                                                    |                                                                                                    |                                                         |                                | Proposta         | - Oportunidad         | le: 700021280      | )2 - De   | escrição: tes       | te horario fixo       |          |              |             |            |              |                      |      |
| Categoin       Mans         categoin       Mans         categoin       Mans <td< td=""><td>nviar Verificar</td><td>Fechar Sal</td><td>a de colaboração</td><td>Resumo d</td><td>la Oportunidade</td><td>Salvar como rasc</td><td>unho Download</td><td>Importar Visualiz</td><td>ar Declar</td><td>ações Declínio</td><td>Total</td><td></td><td></td><td></td><td></td><td>Voltar para</td><td>a o Painel de Oportu</td><td>unid</td></td<>                                                                                                    | nviar Verificar                                                                                                    | Fechar Sal                                                                                              | a de colaboração                                                                                             | Resumo d                                                | la Oportunidade                | Salvar como rasc | unho Download         | Importar Visualiz  | ar Declar | ações Declínio      | Total                 |          |              |             |            | Voltar para  | a o Painel de Oportu | unid |
| Categoin Items   Categoin   Categoin Items   Categoin   Categoin Categoin   Categoin   Categoin Categoin   Categoin Categoin Categoin Categoin Categoin Categoin Categoin Categoin Categoin Categoin Categoin Categoin Categoin Categoin Categoin Categoin Categoin Categoin Categoin Categoin Categoin Categoin Categoin <td></td> <td></td> <td></td> <td></td> <td></td> <td></td> <td></td> <td></td> <td></td> <td></td> <td></td> <td></td> <td></td> <td></td> <td></td> <td></td> <td></td> <td></td>                                                                                                    |                                                                                                    |                                                                                                    |                                                                                                    |                                                         |                                |                  |                       |                    |           |                     |                       |          |              |             |            |              |                      |      |
| Categoline IVEnS   Stoppedia: Access to dealines de cada isen e informe o parcentual de desconto. Servine as advantationes o parcentos e decos para e protecte al de desconto. Servine as advantationes o parcentos e debos para e protecte al de desconto. Sintes de todos os itens (1), poderá se necessário a utilazgão de barra de rolagem Nimero Descrição UM Topo de preço Declinio Tipo kem Old UM Preço Por Remessa Valor total III III III III III III III III III I                                                                                                    |                                                                                                    |                                                                                                    |                                                                                                    |                                                         |                                |                  |                       |                    |           |                     |                       |          |              |             |            |              |                      |      |
| so a Pisao par Piopota Aesse o detailes de cada jeen informe o penentual de desconto.<br>Service de ham o penental de desconto.<br>Service de ham o boldo "Envice".<br>a visualização de sobas os tens (1), pode à ser execusivo a utilização da bara de rotagen<br>visual de sobas de la cada de sobas de la cada de la cada de la cad | Cabeçalho                                                                                                    | itens                                                                                                   |                                                                                                    |                                                         |                                |                  |                       |                    |           |                     |                       |          |              |             |            |              |                      |      |
| ra a visualização de todos os lens (1), poderá ser necessário a utilização da barra de notagem   Número Descrição UM Tpo de preço Declínio Tpo item Otd UM Preço Por Remessa Valori total I I <th>asso a Passo para f<br/>lique na aba "Atribu<br/>elecione o link "Item<br/>forme percentual di<br/>'ara enviar sua prop</th> <th>Proposta: Acesse<br/>utos" para preench<br/>n Seguinte" e pree<br/>e desconto confor<br/>osta, clique no bo</th> <th>os detalhes de ca<br/>er demais inform<br/>encha os dados pa<br/>me orientações d<br/>tão "Enviar<sup>5</sup>.</th> <th>ada item e info<br/>ações.<br/>ara os próxim<br/>o Edital.</th> <th>orme o percentual<br/>os itens.</th> <th>de desconto.</th> <th></th> <th></th> <th></th> <th></th> <th></th> <th></th> <th></th> <th></th> <th></th> <th></th> <th></th> <th>ſ</th>                                                                                                    | asso a Passo para f<br>lique na aba "Atribu<br>elecione o link "Item<br>forme percentual di<br>'ara enviar sua prop | Proposta: Acesse<br>utos" para preench<br>n Seguinte" e pree<br>e desconto confor<br>osta, clique no bo | os detalhes de ca<br>er demais inform<br>encha os dados pa<br>me orientações d<br>tão "Enviar <sup>5</sup> . | ada item e info<br>ações.<br>ara os próxim<br>o Edital. | orme o percentual<br>os itens. | de desconto.     |                       |                    |           |                     |                       |          |              |             |            |              |                      | ſ    |
| Nimero       Descrição       Material       Outou 0000       M       Preço       Por       Remessa       Vaior total       Image       % do Desconto       Preço       Descrição       Estado de entrega         Image       Descrição       Descrição       Material       10.000.000       M       0,50       1       Em 30.07.2021       5.000.00       00       10       50.00       100       Testes Boson       RN         Detables para o item       Dados do item       Arterial       Documidade necessária:       10.000.000       M       Metro       Metro         Chave controle:       Material       Modeá:       Real-Brasil       Cuantidade necessária:       10.000.000       M       Metro         Descrição       Estes Boson       Modaí:       Interessária:       10.000.000       M       Metro         Descrição       Estes Boson       Outra tidade necessária:       10.000.000       M       Metro       Metro                                                                                                    | ara a visualização c                                                                                                | de todos os itens (                                                                                     | 1) noderá ser n                                                                                              | ecessário a u                                           | tilização da barra             | de rolagem       |                       |                    |           |                     |                       |          |              |             |            |              |                      |      |
| Nimero Descrição UM Tipo de preço Descrição Tipo tem Otd UM Preço Pre Remessa Valor total Image: Social Social Socia                                                                                                    | unu u 115081128980 0                                                                                                | ae 10000 05 116115 (                                                                                    | , i ), posera ser n                                                                                          |                                                         | anzayoo da barra (             | ar rongertt      |                       |                    |           |                     |                       |          |              |             |            |              |                      |      |
| Image: Control   Image: Control   Image                                                                                                    | Número                                                                                                    | Descrição UM                                                                                            | Tipo de preco                                                                                                | Declínio                                                | Tipo item                      | Qtd              | UM                    | Preco              | Por       | Remessa             | Valor total           | .A       | <b>a</b> %   | le Desconto | Preco Base | Descrição    | Estado de entreo     | а    |
| Detalhes para o item   Dados do item   Aributo   Notas e anexos   Dados básicos   dentificação   Chave controle:   Material   Descrição:   Tipo de lien:   Material   Descrição:   Testes Boson   Descrição:   Testes Boson   Descrição:   Nº do produto do fornecedor:   Nº do produto do fornecedor:   Local de entrega do produto:   Avenida Euzébio Rocha 1.000 - Bairo: Cidade da Esperança - NATAL - RN - Cep: 59070-900 - BR                                                                                                    | <b>A</b> 0001                                                                                                    | Metro                                                                                                   | Preco Líquido                                                                                                | Declinar                                                | Material                       | 10,000,000       | м                     | , 0.50             | 1         | Em 30.07 2021       | 5 000 00              | 0/0      | 1/0          | 50.00       | , 1.00     | Testes Boson | RN                   |      |
|                                                                                                    |                                                                                                    | inc. o                                                                                                  | r reşo erquido                                                                                               | Decimical                                               | Wateria                        | 10.000,000       | IVI                   | 0,00               |           | 2                   | 0.000,00              | 0.0      |              | 50,00       | 1,00       | icaco boson  |                      |      |
| Declaines para o item Dados do item Aributos Notas e anexos Vados básicos Vados básicos Chave controle: Material, funcional Tipo de item: Material Desorição: Testes Boson Desorição: Testes Boson<                                                                                                    |                                                                                                    |                                                                                                    |                                                                                                    |                                                         |                                |                  |                       |                    |           |                     |                       |          |              |             |            |              |                      |      |
| Dedos do item Antibutos Notas e anexos  Cados básicos  Conse controle: Material Desorição: Testes Boson Desorição: Testes Boson Desorição: Testes Bos          | _                                                                                                    |                                                                                                    |                                                                                                    |                                                         |                                |                  |                       |                    |           |                     |                       |          |              |             |            |              |                      | _    |
| Dados do item       Atributos       Notas e anexos         Vados básicos       Medral       Medral       Medral         Chave controle:       Material, funcional       Moeda:       Real - Brasil       Quantidade necessária:       10.000,000       M Metro         Descrição:       Testes Boson       Quantidade necessária:       10.000,000       M Metro         Descrição:       Testes Boson       Preço Líquido:       0,60       BRL Por:       1       M         Duras características       Dias de entrega:       000       Metro       Local de entrega do produto:       Avenida Euzébio Rocha 1.000 - Bairro: Cidade da Esperança - NATÁL - RN - Cep: 59070-900 - BR         Informações do parceiro e sobre o fornecimento       Avenida Euzébio Rocha 1.000 - Bairro: Cidade da Esperança - NATÁL - RN - Cep: 59070-900 - BR                                                                                                    | 🔹 📧 Detalhes r                                                                                                    | para o item                                                                                             |                                                                                                    |                                                         |                                |                  |                       |                    |           |                     |                       |          |              |             |            |              |                      |      |
| V Dados básicos      Venter o antro la Material, funcional     Chave controle: Material, funcional     Tipo de item: Material     Descrição: Testes Boson Descrição: Testes Boson Descrição: Tes               | Dados do item                                                                                                    | Atributos No                                                                                            | itas e anexos                                                                                                |                                                         |                                |                  |                       |                    |           |                     |                       |          |              |             |            |              |                      |      |
| Verdios basicos         Identificação         Chave controle:       Material, funcional         Tipo de item:       Material         Descrição:       Testes Boson         Descrição:       Testes Boson         Descrição:       Testes Boson         Descrição:       Testes Boson         Descrição:       Testes Boson         Descrição:       Testes Boson         Descrição:       Testes Boson         Descrição:       Testes Descrição:         Nº do produto do formecedor:       Dias de entrega:         Nº do produto do formecedor:       Local de entrega do produto:         Local de entrega do produto       Avenida Euzébio Rocha 1.000 - Bairro: Cidade da Esperança - NATAL - RN - Cep: 59070-900 - BR         Local de entrega do produto:       Avenida Euzébio Rocha 1.000 - Bairro: Cidade da Esperança - NATAL - RN - Cep: 59070-900 - BR                                                                                                    | - Dedee básises                                                                                                    | _                                                                                                    |                                                                                                    |                                                         |                                |                  |                       |                    |           |                     |                       |          |              |             |            |              |                      |      |
| Chave controle:       Material, funcional       Cuentidade necessária:       10.000,000       M Metro         Descrição:       Testes Boson       Cuantidade proposta:       10.000,000       M       Metro         Descrição:       Testes Boson       Preco Líquido:       0.50       BRL Por:       1       M         Outras características       Dias de entrega:       000       Inside entrega:       000         Nº do produto do fornecedor:       Local de entrega do produto:       Avenida Euzébio Rocha 1.000 - Bairro: Cidade da Esperança - NATAL - RN - Cep: 59070-900 - BR         Informações do parceiro e sobre o fornecimento       Fornecimento       Avenida Euzébio Rocha 1.000 - Bairro: Cidade da Esperança - NATAL - RN - Cep: 59070-900 - BR                                                                                                    | <ul> <li>Identificação</li> </ul>                                                                                   | 5                                                                                                    |                                                                                                    |                                                         |                                |                  | Moe                   | da: Real - Brasil  |           |                     |                       |          |              |             |            |              |                      |      |
| Tipo de item:       Material       Testes Boson         Desorição:       Testes Boson         Desorição:       Testes Boson         Desorição:       Testes Boson         Outras características       Preço Líquido:       0.50         Nº do produto do fornecedor:       Dias de entrega:       000         Local de entrega do produto:       Avenida Euzébio Rocha 1.000 - Bairro: Cidade da Esperança - NATAL - RN - Cep: 59070-900 - BR         ) Informações do parceiro e sobre o fornecimento       Outras características       Avenida Euzébio Rocha 1.000 - Bairro: Cidade da Esperança - NATAL - RN - Cep: 59070-900 - BR                                                                                                    | Cha                                                                                                    | ave controle: Mat                                                                                       | terial, funcional                                                                                            |                                                         |                                |                  | Quantidade necessár   | ria: 1             | 0.000.000 | M Metro             |                       |          |              |             |            |              |                      |      |
| Descrição : Testes Boson Descrição da variante de item: Item original Descrição da variante de item: Item original Dutas características Nº do produto do fornecedor: Local de entrega: 000 Local de entrega do produto: Local de entrega do produto: Avenida Euzébio Rocha 1.000 - Bairro: Cidade da Esperança - NATAL - RN - Cep: 59070-900 - BR Informações do parceiro e sobre o fornecimento                                                                                                    | т                                                                                                    | Tipo de item: Ma                                                                                        | aterial                                                                                                    |                                                         |                                | _                | Quantidade propos     | 1                  | 0.000,000 | o Met               | ro                    |          |              |             |            |              |                      |      |
| Descrição da variante de item: Item original Preto Eliquido. 0,50 a de variante de item: Item original Dias de entrega: 0,00 Dias de entrega: 000 Nº do produto do formecedor: Dias de entrega: 000 Local de entrega do produto: Avenida Euzébio Rocha 1.000 - Bairro: Cidade da Esperança - NATAL - RN - Cep: 59070-900 - BR                                                                                                    |                                                                                                    | Descrição: Te                                                                                           | stes Boson                                                                                                   |                                                         |                                |                  | Brees L (evi)         | de:                | 0.000,000 | BRL Por:            | , M                   |          |              |             |            |              |                      |      |
| Outras características     Dias de entrega:     000       Nº do produto do fornecedor:     Local de entrega do produto:     Avenida Euzébio Rocha 1.000 - Bairro: Cidade da Esperança - NATAL - RN - Cep: 50070-900 - BR       Local de entrega do produto:     Informações do parceiro e sobre o fornecimento                                                                                                    | Descrição da varia                                                                                                  | ante de item: Iten                                                                                      | n original                                                                                                   |                                                         |                                |                  | Preço Liqui           | uu.                | 0,50      |                     | 1                     |          |              |             |            |              |                      |      |
| Nº do produto do formecedor:       Local de entrega do produto:         Local de entrega do produto:       Avenida Euzébio Rocha 1.000 - Bairro: Cidade da Esperança - NATAL - RN - Cep: 59070-900 - BR         Informações do parceiro e sobre o formecimento       Informações do parceiro e sobre o formecimento                                                                                                    | Outras caracterís                                                                                                   | sticas                                                                                                  |                                                                                                    |                                                         |                                |                  | Dias de entre         | ga: 000            |           |                     |                       |          |              |             |            |              |                      |      |
| Local de entrega do produto: Avenida Euzébio Rocha 1.000 - Bairro: Cidade da Esperança - NATAL - RN - Cep: 59070-900 - BR                                                                                                    | Nº do produto do                                                                                                    | o fornecedor:                                                                                           |                                                                                                    |                                                         |                                |                  |                       |                    |           |                     |                       |          |              |             |            |              |                      |      |
| ▶ Informações do parceiro e sobre o fornecimento                                                                                                    |                                                                                                    |                                                                                                    |                                                                                                    |                                                         |                                | Loc              | al de entrega do prod | uto: Avenida Euzéh | io Rocha  | 1.000 - Bairro: Cid | ade da Esperanca - NA | TAL - RI | V - Cep: 590 | 70-900 - BR |            |              |                      |      |
| Internações do parceiro e sobre o intredimento                                                                                                    | <ul> <li>Informação e d</li> </ul>                                                                                  |                                                                                                    | a farma since sta                                                                                            |                                                         |                                |                  |                       |                    |           | 20110-010           |                       |          |              |             |            |              |                      |      |
|                                                                                                    | Informações do                                                                                                    | o parceiro e sóbre                                                                                      | o iomecimento                                                                                                |                                                         |                                |                  |                       |                    |           |                     |                       |          |              |             |            |              |                      |      |
|                                                                                                    |                                                                                                    |                                                                                                    |                                                                                                    |                                                         |                                |                  |                       |                    |           |                     |                       |          |              |             |            |              |                      |      |

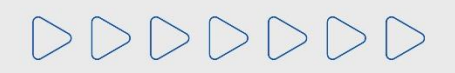

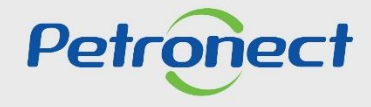

| Cabeçalho<br>Passo a Passo para Pro<br>Selecione o link "Item S<br>Preço líquido correspon<br>PIS/PASEP e COFINS<br>Para enviar sua propost | Itens<br>posta: Acesse os detalhes<br>guinte" e preencha os dad<br>de ao preço sem o IPI e o I<br>evem ser discriminados no<br>a, clique no botão "Enviar". | de cada item clica<br>os para os próxin<br>CMS.<br>s campos especí | ando no número do<br>nos itens.<br>ficos na seção "Atrit | item desejado. Preencha c<br>putos" e devem estar conti | o campo "Preço" utiliza<br>dos no preço informado | ndo apen<br>o. | nas números (ca | iso o preço não co | ntenha centavos) ( | ou seguindo o format | o 1.23 | 4.567, | 39 e cliqu | ue na aba "Atributos" para prec | ench / |
|----------------------------------------------------------------------------------------------------|----------------------------------------------------------------------------------------------------|--------------------------------------------------------------------|----------------------------------------------------------|---------------------------------------------------------|---------------------------------------------------|----------------|-----------------|--------------------|--------------------|----------------------|--------|--------|------------|---------------------------------|--------|
| ✓ Síntese de itens                                                                                                    |                                                                                                    |                                                                    |                                                          |                                                         |                                                   |                |                 |                    |                    |                      |        |        |            |                                 |        |
| Para a visualização de t                                                                                                    | odos os itens ( 2 ), poderá s                                                                                                    | ser necessário a u                                                 | utilização da barra d                                    | e rolagem                                               |                                                   |                |                 |                    |                    |                      |        |        |            |                                 |        |
|                                                                                                    | F                                                                                                    |                                                                    |                                                          | o I                                                     |                                                   |                |                 |                    |                    |                      |        |        |            |                                 |        |
| Número                                                                                                    | Descrição UM                                                                                                    | <b>12.</b> Cli                                                     | que no r                                                 | iº do item;                                             | escrição Categoria                                | Qtd            | UM              | Preço              | Remessa            | Valor total          | U      |        | Por        | Descrição                       |        |
| V 🗀 0 <mark>7</mark> 01                                                                                                    | Unidade de atividade                                                                                                    |                                                                    | Estrutura                                                |                                                         |                                                   | 1,000          | UA              |                    | Em 27.08.2020      | 100,00               | 0/0    | 0/0    |            | Serviço de Tripulação           |        |
| 🐏 0001.A                                                                                                    | A Hora                                                                                                    | Preço Bruto                                                        | Prestação de s                                           |                                                         |                                                   | 1              | н               | 100,00             | Em 27.08.2020      | 100,00               | 0/0    | 0/0    | 1          | Tripulação de Rebocador         |        |
| a 0002                                                                                                    |                                                                                                    | Preço Líquido                                                      | Material                                                 |                                                         |                                                   | 1,000          | UN              | 23,50              | Em 27.08.2020      | 23,50                | 0/0    | 0/0    | 1          | Rebocador de Plataformas        |        |

| Dados do item                                                | Atributos Notas e anexos Embalagem total do ítem: 0,00 BRL                     | 14. Utilize a barra de rolagem para verificar todos os atributos; |
|--------------------------------------------------------------|--------------------------------------------------------------------------------|-------------------------------------------------------------------|
| <b>13.</b> Clique em <b>"Atributos"</b> e preencha os campos | Frete total do ítem:         0,00         BRL           * ICMS (%):         12 |                                                                   |
| obrigatorios (*);                                            | * IPI (%): 5                                                                   |                                                                   |
|                                                              | * COFINS (%): 7,65                                                             |                                                                   |
|                                                              |                                                                                |                                                                   |
| K                                                            | ★ O item cotado é tecnicamente igual ao solicitado?: 1 - Sim                   |                                                                   |

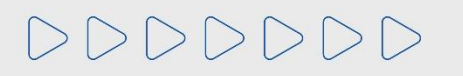

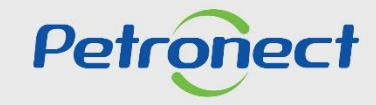

| Dados do item Atributos Notas e anexos  |                                                              | ×          |  |  |  |
|-----------------------------------------|--------------------------------------------------------------|------------|--|--|--|
| Atributos                               |                                                              | Comentário |  |  |  |
| * Substituição Tributária:              |                                                              |            |  |  |  |
| Seguro total do item:                   | <b>15.</b> Caso selecione " <b>Não</b> " para esse atributo. |            |  |  |  |
| * Prazo de entrega (em dias):           | será necessário inserir anexo e justificativa                |            |  |  |  |
| Partnumber:                             |                                                              |            |  |  |  |
| * Origem do Material:                   | em Notas e anexos ;                                          |            |  |  |  |
| * NCM:                                  |                                                              |            |  |  |  |
| * O item cotado é igual ao solicitado?: |                                                              |            |  |  |  |
| * PIS/PASEP (%): 1 - Sim<br>2 - Não     |                                                              |            |  |  |  |
| * COEINS (%):                           |                                                              |            |  |  |  |

| Material Diferente                                                                                                    | 16. Automaticamente aparecerá a caixa de mensagem solicitando a                                                                                                    |  |  |  |  |  |
|----------------------------------------------------------------------------------------------------|----------------------------------------------------------------------------------------------------|--|--|--|--|--|
| Ao responder "NÃO", o proponente informa haver diferenças entre o<br>material ofertado e solicitado. Nesse caso, é obrigatório informar as<br>diferenças e/ou os desvios técnicos no campo "comentários" do item e<br>inserir catálogo ou documentação no campo "anexos" do item para permitir | inserção de anexos, clique em " <b>Inserir anexos</b> ", para inserir anexos<br>referente ao material diferente do solicitado e você será direcionado<br>a aba de " <b>Notas e Anexos</b> "; |  |  |  |  |  |
| a avaliação tecnica da aplicabilidade do material ofertado para<br>atendimento estrito a este processo, não se estendendo o resultado desta<br>avaliação técnica a outro processo.                                                                                                    |                                                                                                    |  |  |  |  |  |
| Inserir anexos                                                                                                    |                                                                                                    |  |  |  |  |  |

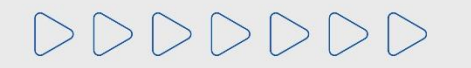

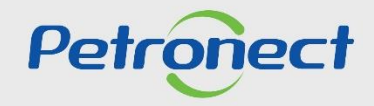

| Inserido por Categoria                 |                                                                                                    | Descrição                                                                                                    |                                                  |                          |
|----------------------------------------|----------------------------------------------------------------------------------------------------|----------------------------------------------------------------------------------------------------|--------------------------------------------------|--------------------------|
| Comprador Descrição de Item            |                                                                                                    | -vazio-                                                                                                    |                                                  |                          |
| 17 Clique em "Inco                     | vir anevos"                                                                                                    | -vazio-                                                                                                    |                                                  |                          |
| IIISe                                  |                                                                                                    | -vazio-                                                                                                    |                                                  |                          |
| Fornecedor Notas do propronente        |                                                                                                    | -vazio-                                                                                                    |                                                  |                          |
| Fornecedor Comentários                 |                                                                                                    | -vazio-                                                                                                    |                                                  |                          |
| Fornecedor Texto de material dife ente |                                                                                                    | -vazio-                                                                                                    |                                                  |                          |
|                                        |                                                                                                    |                                                                                                    |                                                  |                          |
| nexos                                  |                                                                                                    |                                                                                                    |                                                  |                          |
| serir anexo                            | xar todos os anexos                                                                                                    |                                                                                                    |                                                  |                          |
| Inserido por Descrição                 | Nome do arquivo                                                                                                    | Extensão                                                                                                    |                                                  | Modificado em            |
| i A tabela não contém dados            |                                                                                                    | <b>18.</b> ESC                                                                                                  | oma o arquivo em sua                             |                          |
|                                        |                                                                                                    |                                                                                                    | máguina;                                         |                          |
|                                        |                                                                                                    | Inserir anexo                                                                                                   |                                                  |                          |
|                                        |                                                                                                    |                                                                                                    |                                                  |                          |
|                                        | Aqui é possível efetuar o u                                                                                                    | pload de um file e anexá-lo no item sele                                                                        | ecionado                                         |                          |
|                                        | Arquivo: Choose                                                                                                    | ile No file chosen                                                                                              |                                                  |                          |
|                                        |                                                                                                    |                                                                                                    |                                                  |                          |
|                                        | Categoria: Anexo                                                                                                    | ~                                                                                                    |                                                  |                          |
|                                        | Categoria: Anexo<br>Descrição:                                                                                                    |                                                                                                    |                                                  |                          |
|                                        | Categoria: Anexo<br>Descrição:                                                                                                    | <b>←</b>                                                                                                    |                                                  |                          |
|                                        | Categoria: Anexo<br>Descrição:<br>Importante:<br>1) O nome do arguivo (cor                                                                                                    | nposto pelo caminho mais o nome) não                                                                            | deve                                             |                          |
|                                        | Categoria: Anexo<br>Descrição:<br>Importante:<br>1) O nome do arquivo (con<br>conter mais de 250 caract                                                                       | nposto pelo caminho mais o nome) não                                                                            | deve                                             |                          |
|                                        | Categoria: Anexo<br>Descrição:<br>Importante:<br>1) O nome do arquivo (cor<br>conter mais de 250 caract<br>2) Não serão permitidos c<br>3) O tamanho máximo tota              | pposto pelo caminho mais o nome) não<br>rres.<br>rracteres especiais.<br>I permitido para anexos é de 200 MB po | deve                                             | rauivo e                 |
|                                        | Categoria: Anexo<br>Descrição:<br>Importante:<br>1) O nome do arquivo (con<br>conter mais de 250 caract<br>2) Não serão permitidos c<br>3) O tamanho máximo tota<br>proposta. | pposto pelo caminho mais o nome) não<br>rres.<br>iracteres especiais.<br>I permitido para anexos é de 200 MB po | deve<br>or <b>19.</b> Nomeie o an                | rquivo e                 |
|                                        | Categoria: Anexo<br>Descrição:<br>Importante:<br>1) O nome do arquivo (con<br>conter mais de 250 caract<br>2) Não serão permitidos c<br>3) O tamanho máximo tota<br>proposta. | posto pelo caminho mais o nome) não<br>res.<br>iracteres especiais.<br>I permitido para anexos é de 200 MB po   | deve<br>or <b>19.</b> Nomeie o al<br>clique em " | rquivo e<br><b>ΣΚ</b> ″. |
|                                        | Categoria: Anexo<br>Descrição:<br>Importante:<br>1) O nome do arquivo (con<br>conter mais de 250 caract<br>2) Não serão permitidos c<br>3) O tamanho máximo tota<br>proposta. | posto pelo caminho mais o nome) não<br>res.<br>iracteres especiais.<br>I permitido para anexos é de 200 MB po   | deve<br>or <b>19.</b> Nomeie o al<br>clique em " | rquivo e<br><b>ΟΚ</b> ". |

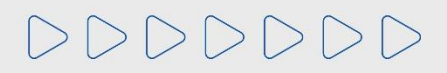

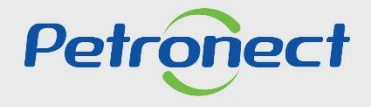

#### **Preenchimento da Proposta – Itens**

| abeçalho     | Itens                       |                                                               |   |
|--------------|-----------------------------|---------------------------------------------------------------|---|
| Inserido por | Categoria                   | Descrição                                                     | ^ |
| Comprador    | Descrição de Item           | 20 Selecione a oncão de <b>"Texto de material diferente</b> " |   |
| Comprador    | Notas Padrão                |                                                               |   |
| Comprador    | Textos de Item              | para inserir a justificativa;                                 |   |
| Fornecedor   | Notas do propronente        | -vazio-                                                       |   |
| Fornecedor   | Comentários                 | -vazio-                                                       |   |
| Fornecedor   | Texto de material diferente | -vazio-                                                       | ~ |

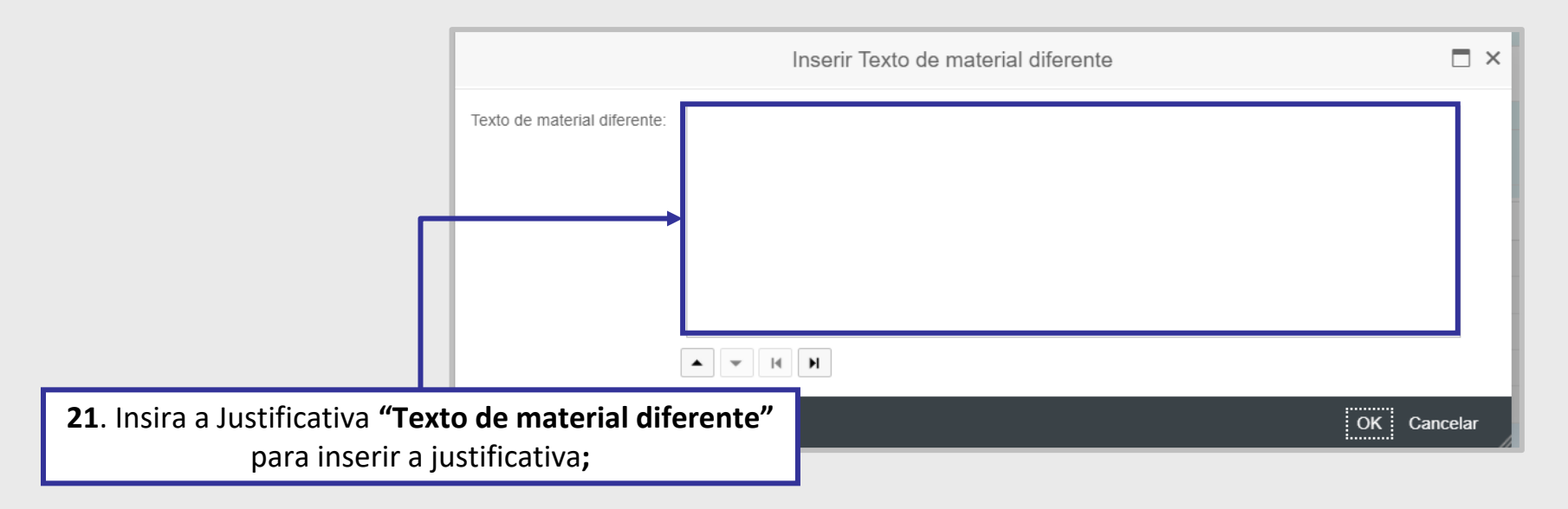

Importante: Não devem ser utilizados caracteres especiais para preenchimento da "Justificativa".

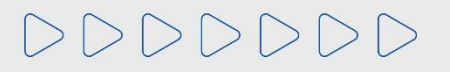

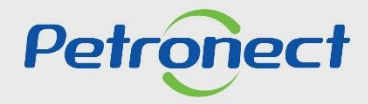

## Preenchimento da Proposta – Itens

Em algumas oportunidades ao clicar no número do item em "Detalhes par o Item" apresentará a aba "Tipo de Fornecimento".

| Cabeçalho Itens                                                                                                    |                                               |
|----------------------------------------------------------------------------------------------------|-----------------------------------------------|
| Dados do item         Atributos         Notas e anexos         Tipo de Fornecimento                                                                                                    |                                               |
| Tipo de Fornecimento Caso o CNPJ/Endereço do licitante não corresponda ao CNPJ/E (exceto se houver previsão contrária nas exigências de habilitação do contar).                                     | que em <b>"Tipo</b>                           |
| • Fabricante e Comerciante                                                                                                    |                                               |
| ○ Não Fabricante e Revendedor                                                                                                    |                                               |
| Part Number: 23. Selecione uma das opções "Fab                                                                                                    | ricante e Comerciante"                        |
| Informações do Fabricante ou <b>"Não Fabricante e Revendedor</b> "<br>para famílias corpo                                                                                                    | . Essa aba só aparecerá<br>rativas;           |
| Em caso de participação como revendedor <b>bera necessario de porte de porte de porte</b>                                                                                                    | ia, compartilham as informações de fabricante |
| BR 'XXXXXXXXXXXXXXXXXXXXXXXXXXXXXXXXXXXX                                                                                                    |                                               |
| Replicar Tipo de Fornecimento para todos os itens<br>Utilize esta funcionalidade para replicar o preen<br>Replicar <b>24.</b> Inserindo a opção <b>"Fabricante</b><br>automaticamente será disponil | e <b>Comerciante</b> ",<br>pilizado o CNPJ;   |

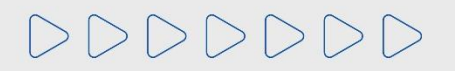

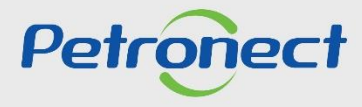

| Cabeçalho                                                | Itens                     |                                           |                                 |                                                                                                   |            |
|----------------------------------------------------------|---------------------------|-------------------------------------------|---------------------------------|---------------------------------------------------------------------------------------------------|------------|
| Dados do item                                            | Atributos                 | Notas e anexos                            | Tipo de Fornecimento            |                                                                                                   |            |
| Tipo de Fornecin                                         | nento                     |                                           |                                 |                                                                                                   | _          |
| Caso o CNPJ/Ende                                         | ereço do lici             | tante não correspo                        | nda ao CNPJ/Endereço d          | da unidade fabril do item ofertado, deverá ser selecionada a opção "Não Fabricante e Revendedor"  |            |
| (exceto se houver                                        | previsão cor              | ntrária nas exigênci                      | as de habilitação do edita      | al).                                                                                              |            |
| Não Eabricante                                           |                           | dor                                       |                                 |                                                                                                   |            |
| Dart Number:                                             | e Revenue                 | uoi                                       |                                 |                                                                                                   |            |
| Informações do l                                         | abricante                 |                                           |                                 | 25. Se sua empresa não for fabricante, selecione opção "Não Fabricante e Revendedor";             | _          |
| Em caso de partici<br>Adicionar                          | pação como                | revendedor será r                         | ecessário informar o CNF        | PJ de pelo menos um fabricante. Itens que possuam a mesma família, compartilham as informações de | fabricante |
| País do Fab                                              | ricante C                 | ódigo Fiscal                              |                                 |                                                                                                   |            |
|                                                          |                           | - I                                       | <b>26.</b> Clique em            | "Adicionar";                                                                                      |            |
| Replicar Tipo de Fo<br>Utilize esta funciona<br>Replicar | orneciment<br>lidade para | o para todos os it<br>replicar o preenchi | ens<br>mento de Tipo de Forneci | simento para todos os itens.                                                                      |            |

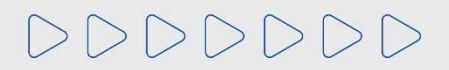

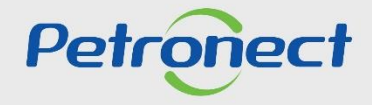

|                                                                                                    | Processar oferta:                                                                                    |
|----------------------------------------------------------------------------------------------------|----------------------------------------------------------------------------------------------------|
| Enviar Verificar Fechar Sala de colaboração Resumo da oportunidade Salvar como rascu                                                                                                    | Ascunho Download Importar Visualizar Declarações Declinio Total Voltar para o Painel de Oportunidade |
| Cabeçalho Itens                                                                                                    | Pesquisar Fornecedor Cadastrado                                                                      |
| Tipo de Fornecimento<br>Caso o CNPJ/Endereço do licitante não corresponda ao CNPJ/Endereço da unidade fabril do item ofert                                                                                      | Código Fiscal:                                                                                       |
| <ul> <li>(exceto se houver previsão contrária nas exigências de habilitação do edital).</li> <li>Fabricante e Comerciante</li> <li>Não Fabricante e Revendedor</li> </ul>                                       | Código Fiscal Razão Social País Estado Cidade                                                        |
| Part Number:                                                                                                    | ► Adicionar       27. Após clicar em "Adicionar", preencha os dados e clique em                      |
| Em caso de participação como revendedor será necessário informar o CNPJ de pelo menos um fabrica<br>Adicionar Excluir                                                                                           | Informar Fornecedor Manualmente "Buscar";                                                            |
| País do Fabricante       Código Fiscal         Replicar Tipo de Fornecimento para todos os itens         Utilize esta funcionalidade para replicar o preenchimento de Tipo de Fornecimento para todos os itens. | Código Fiscal:                                                                                       |
| Replicar                                                                                                    |                                                                                                    |

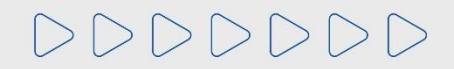

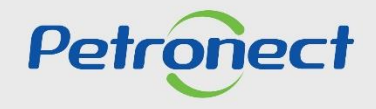

|                                                | Informações de Fabrica   |      |        |        |                                                        |
|------------------------------------------------|--------------------------|------|--------|--------|--------------------------------------------------------|
| Pesquisar Forne                                | cedor Cadastrado         |      |        |        |                                                        |
| Código Fiscal:<br>Razão Social: KETT<br>Buscar | TENFABRIK MESTER GMBH    |      |        |        |                                                        |
| Código Fiscal                                  | Razão Social             | País | Estado | Cidade |                                                        |
| 30000359                                       | KETTENFABRIK MESTER GMBH | NO   |        |        |                                                        |
|                                                | hte                      |      |        |        | 28. Após a busca, as informações<br>aparecerão abaixo; |
| <b>29.</b> Clique em                           | "Adicionar";             |      |        |        |                                                        |
| Código Fiscal:<br>Manufacturer Country:        |                          |      | $\sim$ |        |                                                        |
| Adicionar                                      |                          |      |        |        |                                                        |
|                                                |                          |      |        | Canc   | celar                                                  |

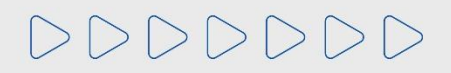

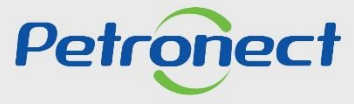

|                                                                            | Processar oferta:                                                                                             |                                       |
|----------------------------------------------------------------------------|----------------------------------------------------------------------------------------------------|---------------------------------------|
| Enviar Verificar Fechar Sala de colaboração Resumo da oport                | unidade Salvar como rascunho Download Importar Visualizar Declarações Declínio Total                          | Voltar para o Painel de Oportunidades |
|                                                                            |                                                                                                    |                                       |
| Cabeçalho Itens                                                            |                                                                                                    |                                       |
|                                                                            |                                                                                                    |                                       |
| Tipo de Fornecimento                                                       | -                                                                                                    |                                       |
| Caso o CNPJ/Endereço do licitante não corresponda ao CNPJ/Endereço         | da unidade fabril do item ofertado, deverá ser selecionada a opção "Não Fabricante e Revendedor"              |                                       |
| (exceto se houver previsão contrária nas exigências de habilitação do ed   | tal).                                                                                                    |                                       |
|                                                                            |                                                                                                    |                                       |
|                                                                            |                                                                                                    |                                       |
| <ul> <li>Não Fabricante e Revendedor</li> </ul>                            |                                                                                                    |                                       |
| Part Number:                                                               |                                                                                                    |                                       |
|                                                                            |                                                                                                    |                                       |
| Informações do Fabricante                                                  |                                                                                                    |                                       |
|                                                                            |                                                                                                    |                                       |
| Em caso de participação como revendedor será necessário informar o Cl      | IPJ de pelo menos um fabricante. Itens que possuam a mesma família, compartilham as informações de fabricante |                                       |
| Adicionar                                                                  |                                                                                                    |                                       |
| País do Fabricante Código Fiscal                                           |                                                                                                    |                                       |
| NO 30000359                                                                |                                                                                                    |                                       |
|                                                                            |                                                                                                    |                                       |
|                                                                            |                                                                                                    |                                       |
| Replicar Tipo de Fornecimento para todos os itens                          |                                                                                                    |                                       |
| Utilize esta funcionalidade para replicar o preenchimento de Tipo de Forne |                                                                                                    |                                       |
| Replicar                                                                   | <b>30.</b> Após adicionar as informações do " <b>País</b>                                                     |                                       |
|                                                                            | de Febriernte" e "Cédice Fiscal" es serences                                                                  | *                                     |
|                                                                            | do Fabricante e Codigo Fiscal os campos                                                                       |                                       |
|                                                                            | serão preenchidos automaticamento                                                                             |                                       |
|                                                                            | serao preenchiuos automaticamente.                                                                            |                                       |

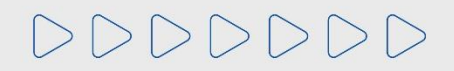

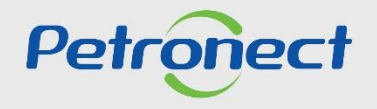

## Preenchimento da Proposta – Cabeçalho

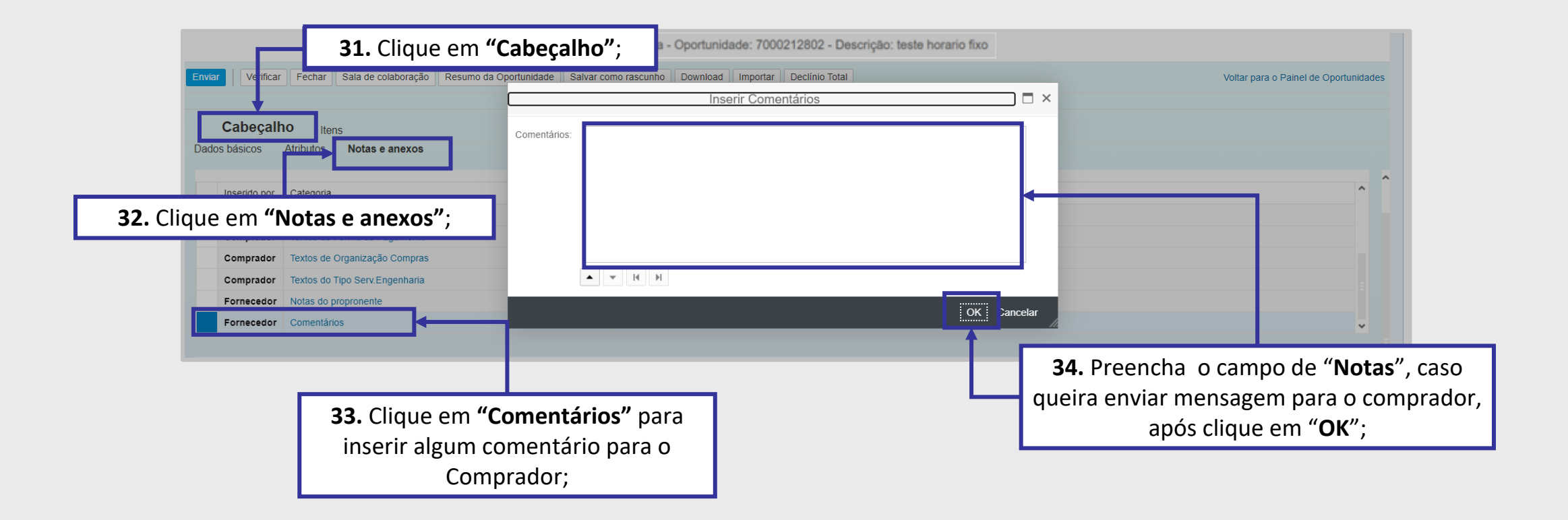

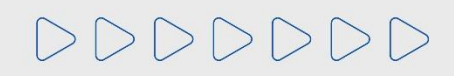

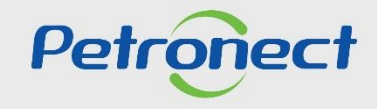

#### Preenchimento da Proposta – Cabeçalho

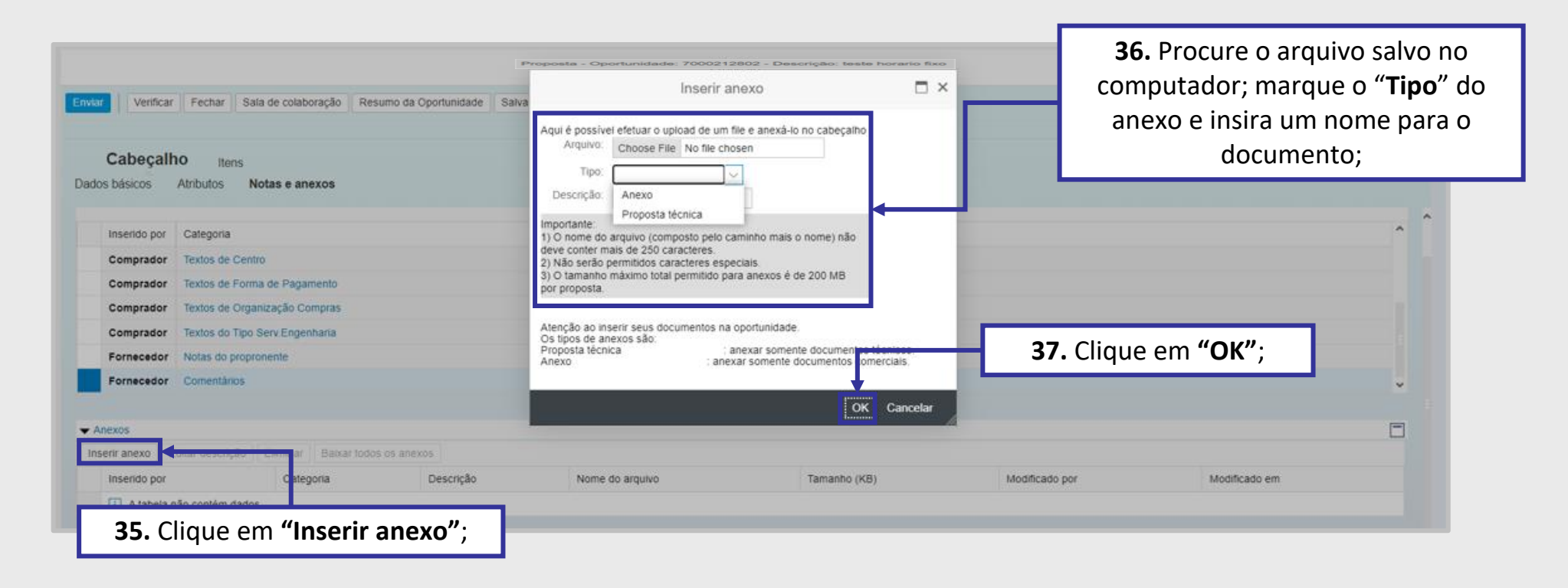

**Importante**: Não devem ser utilizados caracteres especiais para preenchimento do campo "Notas", "Anexos" e/ou "Justificativas" e arquivos com extensão tipo (.txt) não são permitidos.

Atenção: O peso máximo dos anexos é de "200mb", caso o peso do arquivo ultrapasse o determinado, zip ou fracione-os.

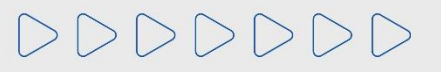

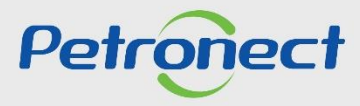

## **Preenchimento da Proposta – Aceite de Declarações**

| <b>38</b> . Clique em <b>"Visualizar Declarações</b> " para aceitar as declarações pendentes;                                                                                                    |                                                                                                    |                                                                    |                                                          |                                                      |                                                     | " para<br>;;   |                 |                   |                    |                     |         |         |           |                                     |
|----------------------------------------------------------------------------------------------------|----------------------------------------------------------------------------------------------------|--------------------------------------------------------------------|----------------------------------------------------------|------------------------------------------------------|-----------------------------------------------------|----------------|-----------------|-------------------|--------------------|---------------------|---------|---------|-----------|-------------------------------------|
| Proposta - Oportunidade: 7000212802 - Descrição: teste horario fixo Enviar Verificar Fechar Sala de colaboração Resumo da Oportunidade Salvar como rascunho Download Importar Visualizar Declarações Destinio Tetal Voltar para o Painel de Oportunidade |                                                                                                    |                                                                    |                                                          |                                                      |                                                     |                |                 |                   |                    |                     |         |         |           |                                     |
| Cabeçalho It                                                                                                    | Cabeçalho Itens                                                                                                    |                                                                    |                                                          |                                                      |                                                     |                |                 |                   |                    |                     |         |         |           |                                     |
| Passo a Passo para Propos<br>Selecione o link "Item Segu<br>Preço líquido corresponde a<br>PIS/PASEP e COFINS devi<br>Para enviar sua proposta, c                                                                                                    | sta: Acesse os detalhes o<br>inte" e preencha os dado<br>ao preço sem o IPI e o IO<br>em ser discriminados no<br>líque no botão "Enviar". | de cada item clic:<br>os para os próxin<br>CMS.<br>s campos especí | ando no número do<br>nos itens.<br>ficos na seção "Atrit | item desejado. Preencha<br>butos" e devem estar cont | o campo "Preço" utilizar<br>idos no preço informado | ndo aper<br>o. | as números (cas | so o preço não co | ntenha centavos) ( | ou seguindo o forma | to 1.23 | 34.567, | 89 e cliq | ue na aba "Atributos" para preenchr |
| ▼ Sintese de itens Para a visualização de todos os itens ( 2 ), poderá ser necessário a utilização da barra de rolagem                                                                                                    |                                                                                                    |                                                                    |                                                          |                                                      |                                                     |                |                 |                   |                    |                     |         |         |           |                                     |
| Número                                                                                                    | Descrição UM                                                                                                    | Tipo de preço                                                      | Tipo item                                                | Categoria do produto                                 | Descrição Categoria                                 | Qtd            | UM              | Preço             | Remessa            | Valor total         | U       |         | Por       | Descrição                           |
| ✓ ☐ 0001                                                                                                    | Unidade de atividade                                                                                                    |                                                                    | Estrutura                                                |                                                      |                                                     | 1,000          | UA              |                   | Em 27.08.2020      | 100,00              | 0/0     | 0/0     |           | Serviço de Tripulação               |
| 😭 0001.AA                                                                                                    | Hora                                                                                                    | Preço Bruto                                                        | Prestação de s                                           |                                                      |                                                     | 1              | н               | 100,00            | Em 27.08.2020      | 100,00              | 0/0     | 0/0     | 1         | Tripulação de Rebocador             |
| o002 👹                                                                                                    |                                                                                                    | Preço Líquido                                                      | Material                                                 |                                                      |                                                     | 1,000          | UN              | 23,50             | Em 27.08.2020      | 23,50               | 0/0     | 0/0     | 1         | Rebocador de Plataformas            |

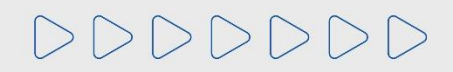

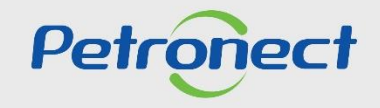

#### Preenchimento da Proposta – Aceite de Declarações

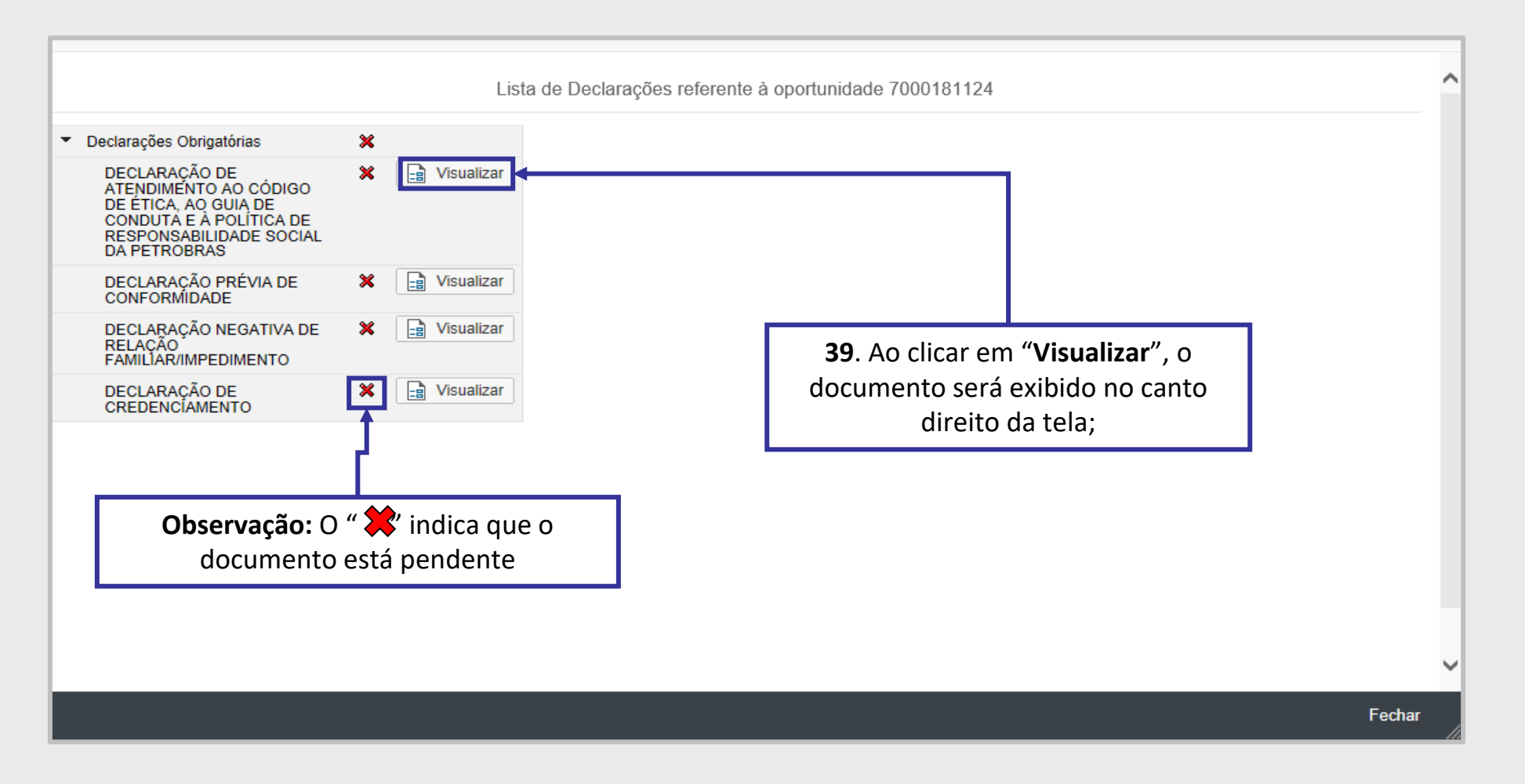

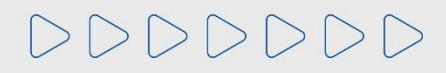

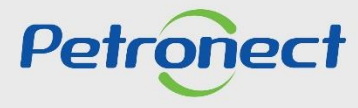

#### Preenchimento da Proposta – Aceite de Declarações

Em algumas oportunidades será exigido que algumas declarações sejam anexadas na proposta. Ao clicar em "Visualizar", neste tipo de declaração, será exibido o botão "Anexo" para inserir o arquivo. Após inseri-lo, será necessário aceita-lo.

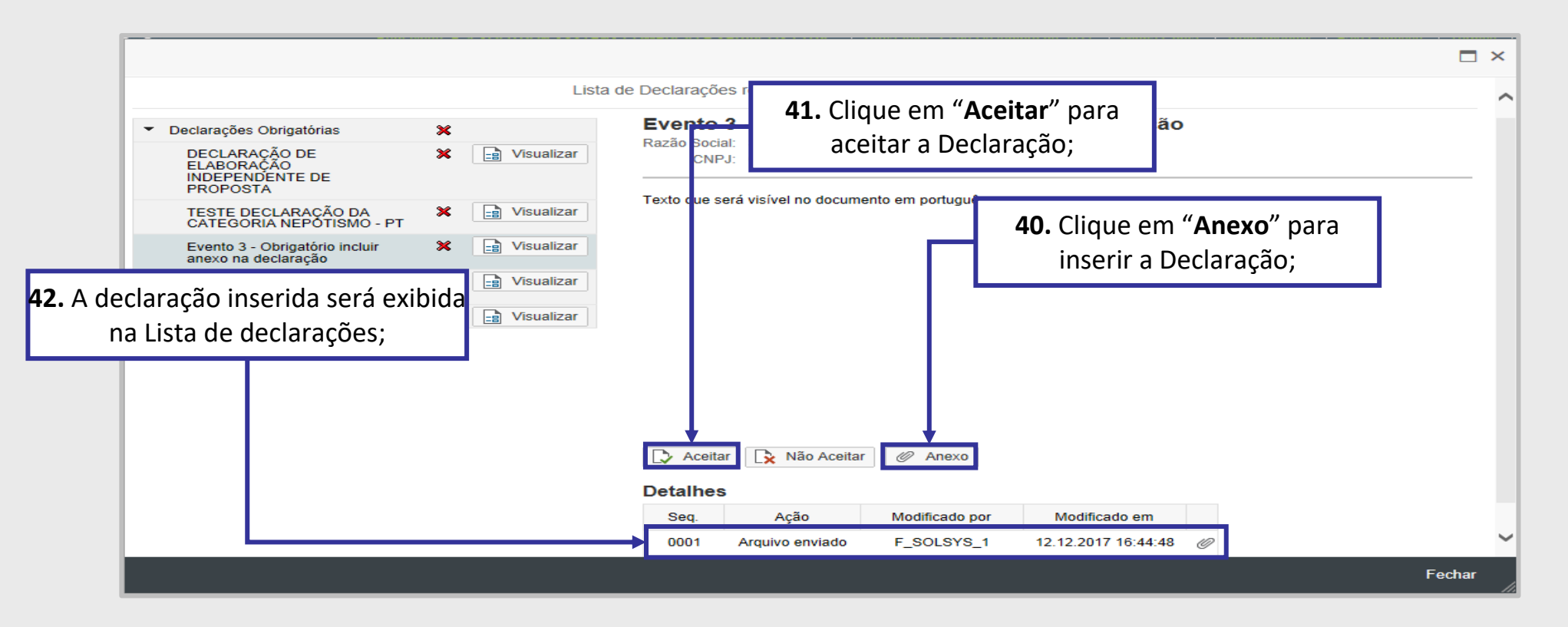

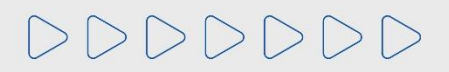

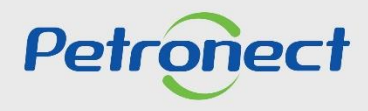

#### Preenchimento da Proposta – Aceite de Declarações

Nas **Oportunidades Públicas da Transpetro, da TAG e da PBIO (Empresa 9000)** o fornecedor deverá marcar a caixa de seleção para o atributo "Li e estou de acordo com os termos do Documento "Declaração Unificada", adendo ao Edital".

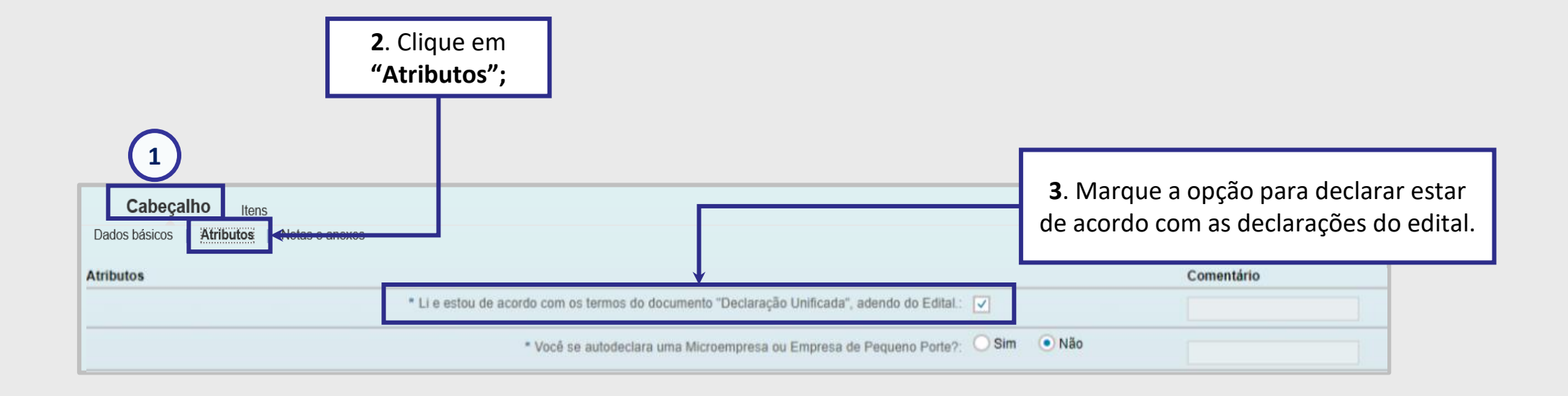

Importante: Não será possível enviar a proposta sem aceitar as Declarações.

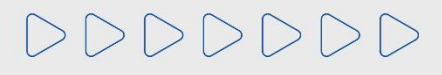

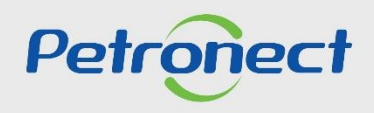

## Preenchimento da Proposta – Aceite de Declarações

As oportunidades que possuem **Declarações** só poderão ser enviadas após o aceite das declarações.

| Proposta - Oportunidade: 7000212802 - Descrição: teste horario fixo    |                                                                                                    |  |  |  |  |  |  |
|------------------------------------------------------------------------|----------------------------------------------------------------------------------------------------|--|--|--|--|--|--|
| Enviar Verificar Fechar Sala de colaboração Resumo da oportunidade S   | alvar como rascunho Exportar Importar Visualizar Declarações                                                  |  |  |  |  |  |  |
| Não é possível envíar a proposta sem o aceite de todas as declarações. |                                                                                                    |  |  |  |  |  |  |
|                                                                        |                                                                                                    |  |  |  |  |  |  |
| Cabeçalho Itens<br>Dados básicos Atributos Notas e anexos              | Uma mensagem de erro será apresentada caso o<br>usuário tente apresentar a proposta sem aceitar               |  |  |  |  |  |  |
| Parâmetros da oportunidade                                             |                                                                                                    |  |  |  |  |  |  |
| Moeda: Real - Brasil                                                   | as uecial ações.                                                                                              |  |  |  |  |  |  |
| Condições de pagamento:                                                | Data de criação:       12.12.2017 16:30:48 ZBRDF         Criado por:       Senhor F_1 SOLUTION SYSTENS COMERC |  |  |  |  |  |  |
|                                                                        | Modificado em: 12.12.2017 16:30:48 ZBRDF                                                                      |  |  |  |  |  |  |
|                                                                        | Modificado por: Senhor F_1 SOLUTION SYSTENS COMERC                                                            |  |  |  |  |  |  |

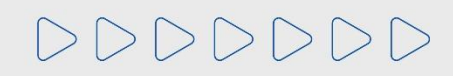

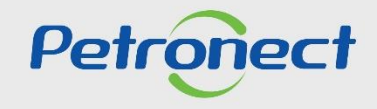

#### Preenchimento da Proposta – Gestão de Minutas Contratuais

O "Apoio à Contratação" permite o controle de minutas, assim como sua divulgação e manutenção, gerando uma padronização para a utilização nos processos de contratação da Petrobras.

Para visualizar as informações das Minutas Contratuais, acesse o menu "Cotações Eletrônicas" e o submenu "Painel de Oportunidades".

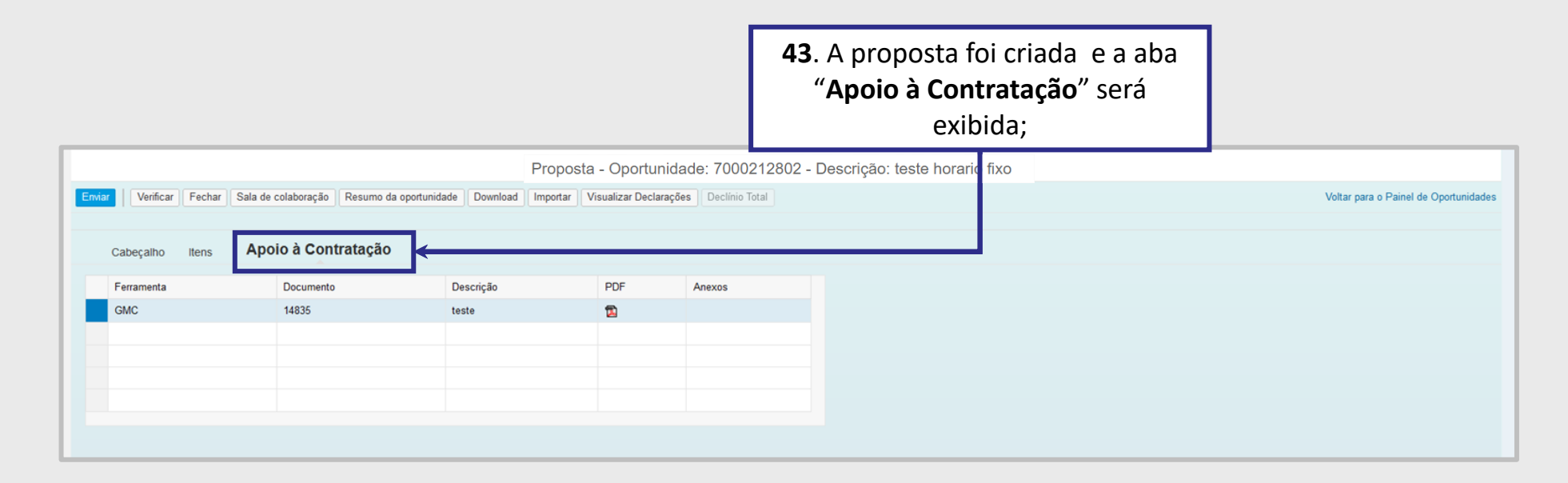

ATENÇÃO! Caso a oportunidade <u>não tenha vínculo com o Apoio à Contratação</u>, a aba "Apoio à Contratação" não estará disponível para visualização.

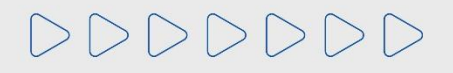

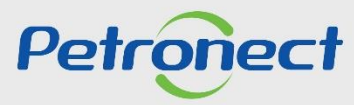

#### Preenchimento da Proposta – Gestão de Minutas Contratuais

Ao clicar na aba "Apoio à Contratação", as seguintes informações serão exibidas nas colunas:

| Cabeçalho Itens | Ароі | o à Contratação |           |          |        |
|-----------------|------|-----------------|-----------|----------|--------|
| Ferramenta      |      | Documento       | Descrição | PDF      | Anexos |
| GMC             |      | 14835           | teste     | <b>D</b> |        |
|                 |      |                 |           |          |        |
|                 |      |                 |           |          |        |
|                 |      |                 |           |          |        |
|                 |      |                 |           |          |        |

- "Documento": exibirá todos os Nº GMCs vinculados a esta oportunidade;
- "Descrição": Exibirá a descrição da minuta consumida;
- "PDF": será possível gerar um arquivo compactado com a minuta no formato PDF e seus anexos;
- "Anexos": será possível gerar um arquivo compactado com todos os anexos da minuta consumida.

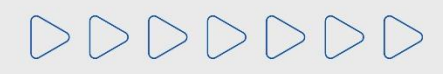

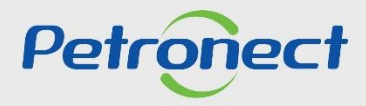

Preenchimento da Proposta – Gestão de Minutas Contratuais

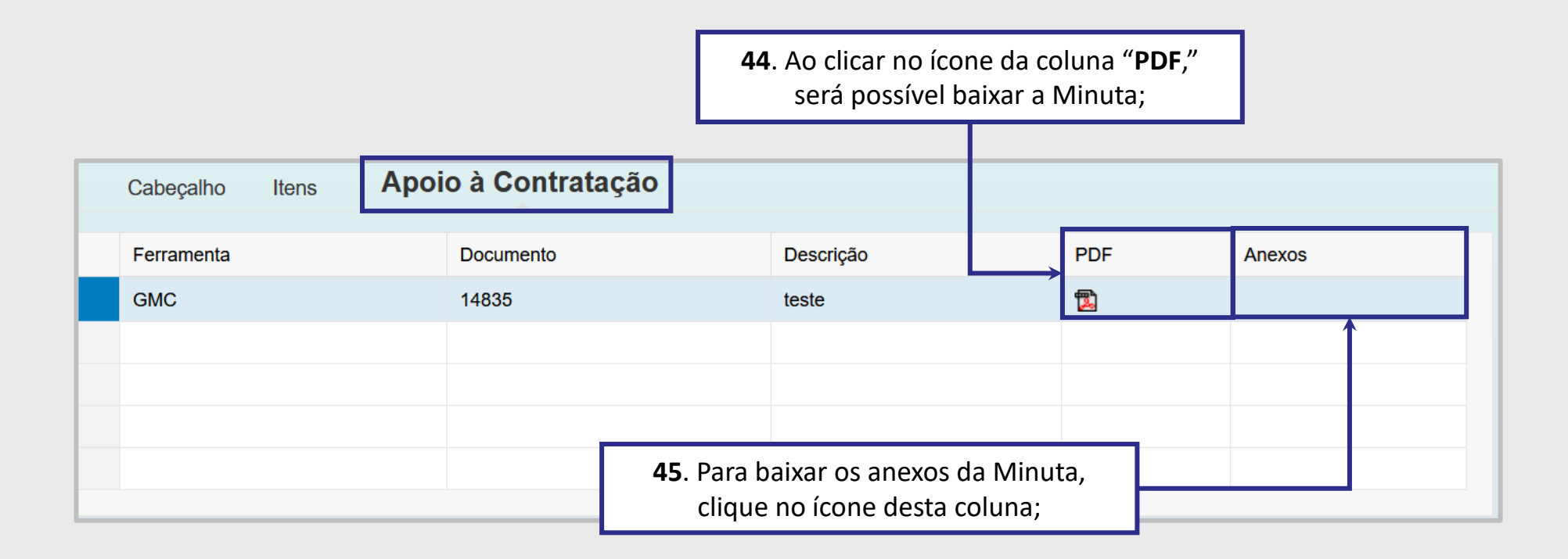

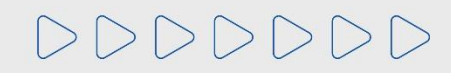

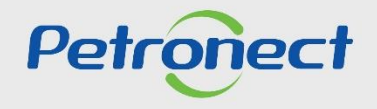

#### Envio da Proposta

Após adicionar todas as informações necessárias, você já poderá enviar a proposta.

|   | A Petrone<br>bre as Co   | <b>46</b> . Clique n<br>sistema verif | o botão " <b>Verificar</b> ". Para o<br>icar se todas as informações<br>ram preepchidas: |                                                       |
|---|--------------------------|---------------------------------------|------------------------------------------------------------------------------------------|-------------------------------------------------------|
|   |                          |                                       | Proposta - Oportunidade:                                                                 | de: 7000212802 - Descrição: teste horario fixo        |
|   | Enva                     | r Verificar Cecha                     | Sala de colaboração Copportunity Summary Salvar com                                      | omo rascunho Download Importar Visualizar Declarações |
| Γ | 47. Clique no botão "Env | /iar";                                |                                                                                          |                                                       |

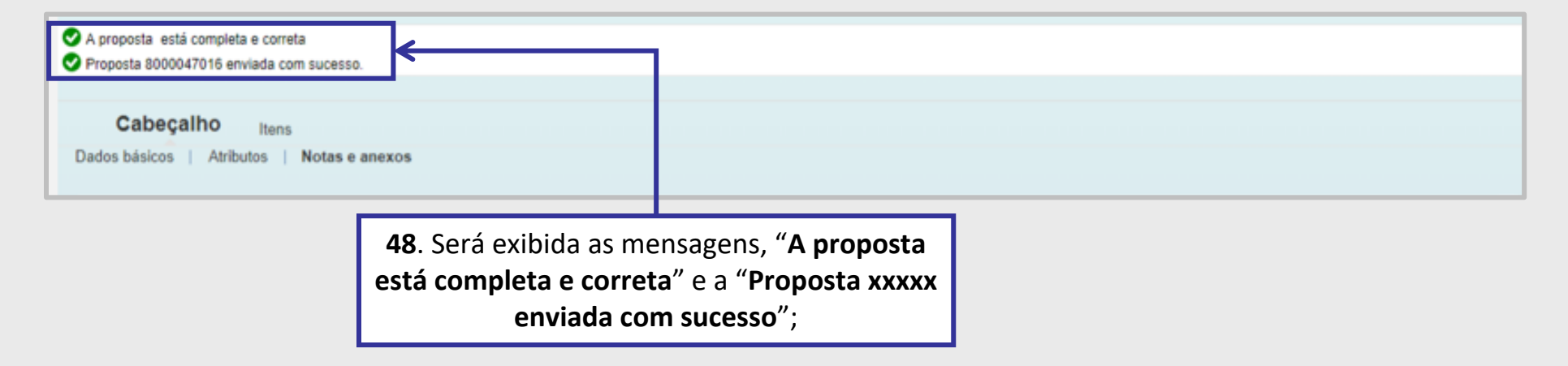

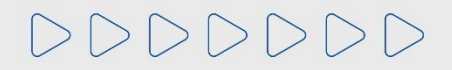

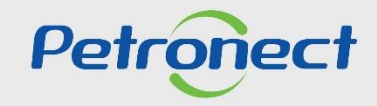

#### Envio da Proposta

Este tópico possibilita que o fornecedor visualize ou imprima o comprovante de envio de proposta.

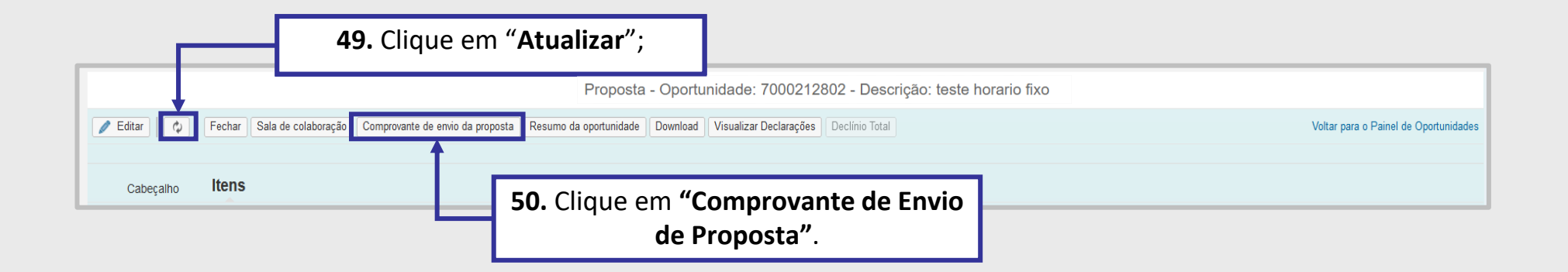

Certifique-se que sua proposta foi enviada até a data e hora fim da oportunidade! E verifique o **"Comprovante de Envio de Proposta"**! Também é possível retirar o Comprovante através da Lupa 🔍 no **"Painel de Oportunidades".** 

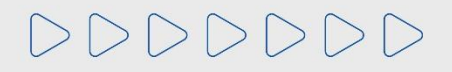

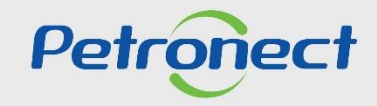

#### Envio da Proposta - Salvar como rascunho

Caso prefira salvar como rascunho, clique em "Salvar como rascunho" para salvar as modificações já realizadas e enviar posteriormente. As propostas gravadas como rascunho ficam com o status "Memorizado" no Painel de Oportunidades.

| Proposta - Oportunidade: 7000212802 - Descrição: teste horario fixo                         |                                             |  |  |  |  |  |  |  |  |  |  |
|---------------------------------------------------------------------------------------------|---------------------------------------------|--|--|--|--|--|--|--|--|--|--|
| Enviar Fechar Sala de colaboração Salvar como rascunho Download Importar Declínio           | Total Voltar para o Painel de Oportunidades |  |  |  |  |  |  |  |  |  |  |
| Cabeçalho Itens<br>Dados básicos   Atributos   Notas e anexos<br>Parâmetros da oportunidade |                                             |  |  |  |  |  |  |  |  |  |  |
| Moeda: Real - Brasil Status e estatístic                                                    | cas                                         |  |  |  |  |  |  |  |  |  |  |
| Data de criação:                                                                            | 14.03.2019 16:36:29 BRAZI                   |  |  |  |  |  |  |  |  |  |  |
| Criado por:                                                                                 | Senhor Usuario F_BETZ_01                    |  |  |  |  |  |  |  |  |  |  |
| Modificado em:                                                                              | 19.03.2019 14:43:21 BRAZI                   |  |  |  |  |  |  |  |  |  |  |
| Modificado por:                                                                             | Senhor Usuario F_BETZ_01                    |  |  |  |  |  |  |  |  |  |  |

**Importante:** Após o encerramento do prazo de apresentação de propostas (Data fim da Oportunidade) o sistema descarta todas as propostas salvas como rascunho. Para que a **proposta seja avaliada** é necessário clicar em "**Enviar**".

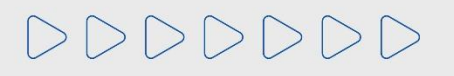

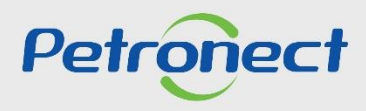

#### Preenchimento da Proposta

**51**. Para as Oportunidades Públicas onde você já realizou a inscrição, você precisará consultar a oportunidade em "**Minhas Participações**" para editálas. O ícone do "**Lápis**" que realiza a edição, também está disponível para essas Oportunidades na consulta "**Oportunidades Públicas**".

|                           |                                                 |                      |                                                         | Ľ                            |                 |                  |                | [            |                   |             |                        |                  |          |             |       |       |         |    |
|---------------------------|-------------------------------------------------|----------------------|---------------------------------------------------------|------------------------------|-----------------|------------------|----------------|--------------|-------------------|-------------|------------------------|------------------|----------|-------------|-------|-------|---------|----|
| A Petronect               | Registro da Minha E                             | mpresa               | Cotações Eletrônicas                                    | Contratos e                  | e Pedidos       | Pagamentos       | Normas de      | Segurança o  | da Informa        | Averán      |                        | (( <b>D</b> / 1: | <b>b</b> | Dawl        |       | ~~~~  | /       |    |
| Sobre as Cotaçõe:         | s Eletrônicas Paine                             | de Opor              | tunidades Desbloquear                                   | r Sessão Pa                  | articipações da | Minha Empresa    |                |              |                   | Apos        | selecionar a aba       | IVIIN            | nas      | Part        | lcipa | içoes | , utili | ze |
| A                         |                                                 |                      |                                                         |                              |                 |                  |                | "Pará        | imetro de Busca'  | ' para      | enc                    | ontr             | ar a d   | oport       | unida | de    |         |    |
| Utilize os f<br>Na aba "N | filtros disponíveis em<br>/inhas Participações" | Parâmet<br>o sistema | ros de Busca" para realiza<br>a exibe automaticamente t | ar buscas.<br>odas as oportu | unidades em p   | período de envio | de propostas.  | docaia       | da o cliquo om "E |             | " r.                   |                  |          | -<br>aiba d |       | ara   |         |    |
| Na aba "L                 | ellões" è necessário u                          | tilizar alg          | um parâmetro de busca p                                 | ara a exibição               | de resultados   | ŝ.               |                | ueseja       |                   | ouscar      | . Co                   | 120 1            |          |             | Jinun | iero  |         |    |
| Minhas Pa                 | articipações (1)                                | -Qualifica           | ações (2) Leilões (0)                                   | Oportunidade                 | s Públicas (4)  | ) Oportunidad    | es Públicas Er | ncerradas (1 | 137)              | da          | a Oportunidade,        | preen            | icha     | um          | dos c | campo | os do   |    |
| Ocultar/ ex               | cibir parâmetros de bus                         | ica                  |                                                         |                              |                 |                  |                |              |                   |             | "Parâr                 | netro            | de E     | lusc        | a";   |       |         |    |
|                           | Núm                                             | ero:                 | 7003193331                                              |                              |                 |                  |                |              |                   |             |                        |                  |          |             |       |       |         |    |
| Descrição d               | do Objeto de Contrataç                          | ão:                  |                                                         |                              |                 |                  |                |              |                   |             |                        |                  |          |             |       |       |         |    |
|                           | Descrição ít                                    | em:                  |                                                         |                              |                 |                  |                |              |                   |             |                        |                  |          |             |       |       |         |    |
|                           | Data publicaç                                   | :ão: 🗇               | 14                                                      |                              |                 | Até              | 14             | \$           |                   |             |                        |                  |          |             |       |       |         |    |
|                           | Data ini                                        | cio: 🗇               | 1                                                       |                              |                 | Até              | 14             | * 🗲          |                   |             |                        |                  |          |             |       |       |         |    |
|                           | Data                                            | fim: 🗇               | 54                                                      |                              |                 | Até              | 14             | \$           |                   |             |                        |                  |          |             |       |       |         |    |
|                           | Família do mate                                 | rial:                |                                                         | CP                           |                 |                  |                |              |                   |             |                        |                  |          |             |       |       |         |    |
|                           | Tipo de proces                                  | SO:                  |                                                         | $\sim$                       |                 |                  |                |              |                   |             |                        |                  |          |             |       |       |         |    |
|                           | Esta                                            | ido: 🚸               | ß                                                       |                              |                 |                  |                | 5            |                   |             |                        |                  |          |             |       |       |         |    |
|                           | Oltima atualizaç                                | :ao: 💊               | Ę.                                                      |                              |                 | Ate              | 14             | ~            |                   |             |                        |                  |          |             |       |       |         |    |
| l la second               | Status do eve                                   | 1110:                |                                                         | $\sim$                       |                 |                  |                |              |                   |             |                        |                  |          |             |       |       |         |    |
| Buscar                    | Reinicializar                                   |                      |                                                         |                              |                 |                  |                |              |                   |             |                        |                  |          |             |       |       |         |    |
| Baixar No                 | tas e Anexos Expo                               | rtar 🗸               |                                                         |                              |                 |                  |                |              |                   |             |                        |                  |          |             |       |       |         |    |
| núme                      | ero Desc                                        | do Obje              | eto de Contratação                                      | Dat                          | ta Início       | Hora Início      | Data Fim       | Hora Fim     | Status            |             | Tipo de Processo       |                  |          |             |       |       |         |    |
| 70031                     | 193331 Teste                                    | - levanta            | amento - não usar                                       | 19.                          | 07.2022         | 00:00:00         | 24.08.2022     | 12:00:00     | Cotação           | apresentada | Oportunidades Públicas | ٩                | Ø        | •           | 3     |       | 3       |    |

**Observação**: Caso o sistema verifique se o usuário logado já enviou uma cotação para esta oportunidade com outro login, será exibida mensagem neste momento: " I Já existe uma proposta enviada por este CPF para outro CNPJ nesta oportunidade. ".

Atenção: A busca pelos campos "Data" é limitada a 90 dias, independente do período.

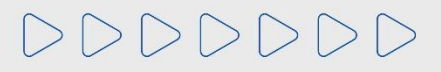

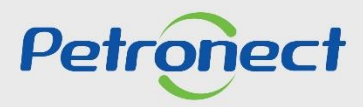

#### **Busca por Oportunidades Públicas Encerradas**

Foi criada uma aba, somente para as Oportunidades **Públicas** com status "**Encerrado**". Caso queira buscar uma oportunidade que tenha participado ou até mesmo consultar as oportunidades que foram encerradas, basta acessa a nova aba "**Oportunidades Públicas Encerradas**".

Na aba "Oportunidades Públicas", só ficarão o registro das oportunidades públicas, com os demais status.

| Pet                    | ronect                                                                                                    |                                                                                                    | Ø                             | ) Bem-vindo: José Augusto Silveira souza Silva | Quinta-feira, 28 de Julho de 2 | 2022 📕 Minha Conta 📘 | Treinamentos 📘 Fale Co | nosco 🛛 Termos 📘 | Minha Assinatura | Sair com si |  |  |
|------------------------|----------------------------------------------------------------------------------------------------|----------------------------------------------------------------------------------------------------|-------------------------------|------------------------------------------------|--------------------------------|----------------------|------------------------|------------------|------------------|-------------|--|--|
| A Petror<br>Sobre as 0 | nect Registro da Minha<br>Cotações Eletrônicas Pai                                                                                                    | Empresa Cotações Eletrónicas Contratos e Pedidos<br>el de Oportunidades Desbloquear Sessão Participações da | Pagamentos N<br>Minha Empresa | lormas de Segurança da Informação da Petrobras |                                |                      |                        |                  |                  |             |  |  |
| Ut Na<br>Na<br>M       | <ul> <li>Utilize os filtros disponíveis em "Parâmetros de Busca" para realizar buscas.<br/>Na aba "Minhas Participações" o sistema exibe automaticamente todas as oportunidades em período de envio de propostas.<br/>Na aba "Leilões" é necessário utilizar algum parâmetro de busca para a exibição de resultados.</li> <li>Minhas Participações (0) Pré-Qualificações (2) Leilões (0) Oportunidades Públicas (0) Oportunidades Públicas Encerradas (1137)</li> </ul> |                                                                                                    |                               |                                                |                                |                      |                        |                  |                  |             |  |  |
| Des                    | Nú<br>crição do Objeto de Contra<br>Descrição<br>Em<br>Data public<br>Data de                                                                                                    | imero:                                                                                                    | Até                           |                                                |                                |                      |                        |                  |                  |             |  |  |
| Bu                     | Data o<br>Familita do ma<br>E<br>Úttima atualia<br><u>scar</u> Reinicializar<br>portar ~                                                                                                    | le fim:                                                                                                    | Até                           | <ul> <li></li></ul>                            |                                |                      |                        |                  |                  |             |  |  |
| 6                      | Número                                                                                                    | Descrição Obj. de Contratação                                                                               | E                             | mpresa                                         | Data início                    | Hora início          | Data fim               | Hora fim         | Status           | î           |  |  |
|                        | 7003189135                                                                                                    | Teste                                                                                                    | EI                            | MPRESATST 100 PEQ                              | 18.11.2021                     | 00:00:00             | 18.11.2021             | 06:00:00         | Encerrado        |             |  |  |
|                        | 7003188759                                                                                                    | OS 095 - Homologação                                                                                        | R                             | RLAM                                           | 07.09.2021                     | 15:50:00             | 08.09.2021             | 14:50:00         | Encerrado        |             |  |  |
|                        | 7003188439                                                                                                    | Teste                                                                                                    | E                             | MPRESATST 100 PEQ                              | 05.07.2021                     | 00:00:00             | 05.07.2021             | 06:00:00         | Encerrado        |             |  |  |
|                        | 7003162732                                                                                                    | Fornecimento global de energia elétrica.                                                                    | A                             | RAUCARIA NITROGENADOS                          | 09.07.2020                     | 10:00:00             | 16.07.2020             | 10:00:00         | Encerrado        |             |  |  |

**Importante**: Nesta nova aba, contempla somente as oportunidades **públicas**. A busca das demais abas, não foram alteradas.

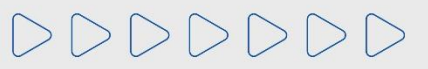

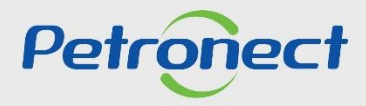

#### Preenchimento da Proposta

Após efetuar login no sistema em várias sessões com os mesmos dados de acesso, ocorre um travamento de sessão por questões de segurança. É possível que o destravamento seja realizado pelo próprio usuário, clique no submenu "Desbloquear sessão".

| Registro de Ocorrências Contratuais | A Petronect         | Cadastro na Petrobras     | Cotações Eletrônicas       | Entregas            | Pagamentos           | Normas de Segurança da Informação da Petrobras | Fale Conosco |   |
|-------------------------------------|---------------------|---------------------------|----------------------------|---------------------|----------------------|------------------------------------------------|--------------|---|
| Sobre as Cotações Eletrônicas Pain  | el de Oportunidad   | es Desbloquear Sessã      | Participações da Minha     | Empresa             |                      |                                                |              |   |
|                                     |                     |                           |                            |                     |                      |                                                |              | ~ |
| Eainel bloqueado. Acesse a ab       | a "Desbloquear Se   | essão' - Exibir ajuda     |                            |                     |                      |                                                |              |   |
| Exibir log de mensagens             |                     |                           |                            |                     |                      |                                                |              |   |
|                                     |                     |                           | •                          |                     |                      |                                                |              |   |
|                                     |                     |                           |                            |                     |                      |                                                |              | _ |
|                                     | n "Darâmetros de F  | Rueca" nara realizar buec | 20                         |                     |                      |                                                |              |   |
| Na aba "Minhas Participações"       | " o sistema exibe a | automaticamente todas a   | s oportunidades em período | de envio de propost | tas.                 |                                                |              |   |
| Na aba "Leiloes" e necessario       | utilizar algum para | ametro de busca para a e  | xibição de resultados.     |                     |                      |                                                |              |   |
| Pré-Qualificações (531) Le          | ilões (0) Oportu    | nidades Públicas (72)     | Minhas Participações (16)  | Oportunidades Pú    | blicas Encerradas (0 | )                                              |              |   |
|                                     |                     |                           |                            |                     |                      |                                                |              |   |
| Ocultar/ exibir parametros de b     | usca                |                           |                            |                     |                      |                                                |              |   |
| Núr                                 | mero:               |                           |                            |                     |                      |                                                |              |   |
| Descrição do Objeto de Contrata     | ação:               |                           |                            |                     |                      |                                                |              |   |
| Descrição                           | ítem:               |                           |                            |                     |                      |                                                |              |   |
| Emp                                 | oresa:              |                           |                            |                     |                      |                                                |              |   |
| Data publica                        | ação:               |                           |                            |                     |                      |                                                |              |   |
| Data de i                           | nício:              |                           |                            |                     |                      |                                                |              |   |
| Data de                             | e fim:              |                           |                            |                     |                      |                                                |              |   |
| Família do Mat                      | terial:             |                           |                            |                     |                      |                                                |              |   |
| Es                                  | stado: 🔷            |                           | <b>\$</b>                  |                     |                      |                                                |              |   |
| Processado de                       | esde: Últ.30        | dias 🗸                    |                            |                     |                      |                                                |              |   |
| Buscar Reinicializar                |                     |                           |                            |                     |                      |                                                |              |   |

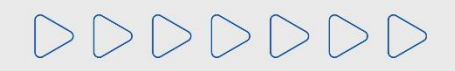

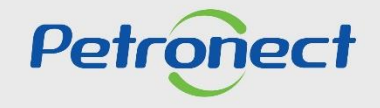

#### Preenchimento da Proposta - Aceite de Declarações

#### **Observações**:

a) Caso clique em "Não Aceitar", enquanto a oportunidade não alcançar a "Data Fim", a declaração poderá ser aceita posteriormente, mas o fornecedor deve aceitar todas as declarações exibidas na oportunidade. Caso contrário não conseguirá enviar proposta;

b) Ao visualizar a <u>Declaração Negativa de Relação Familiar/Impedimento</u>, o fornecedor terá acesso a listagem de detentores de função de confiança. Essa lista é apresentada ao clicar no botão Visualizar na Declaração. O fornecedor deve avaliar o(s) nome(s) do(s) empregado(s) detentor(es) de função de confiança vinculado(s) a oportunidade, para aceitar a declaração;

c) Para que o fornecedor possa aceitar a <u>Carta de Credenciamento</u>, deverá obrigatoriamente anexar uma cópia da declaração citada, assinada pela empresa fornecedora. O fornecedor será impedido de aceitar a Declaração enquanto o documento não for anexado;

d) O documento anexado pode ser substituído a qualquer momento do processo licitatório, mas nunca poderá ser removido pelo usuário. O sistema irá manter um histórico com os documentos anexos na tabela de Detalhes, onde será possível efetuar o download dos arquivos.

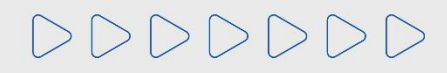

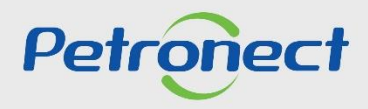

## Informações Úteis - Recursos Importantes

#### **Recursos Importantes:**

- Para oportunidades com muitos itens, utilize a "Macro de Carga de Cotações" disponível na página do Portal Petronect no menu Compras e Contratações > Ferramentas.
- Utilize a Calculadora de Preço Líquido disponível na página do Portal Petronect no menu **Compras e Contratações > Ferramentas**.

#### Informações Úteis:

- Erro ao anexar documentos na aba "Cabeçalho > Notas e Anexos > Notas", "Cabeçalho > Notas e Anexos > Anexos", e /ou inserir justificativa: Verifique se o nome do arquivo contém algum tipo de caracter especial, pois não poderá conter nenhum. Lembrando que o tamanho máximo dos arquivos em "Anexos" é de 200MB, assim como na "Sala de Colaboração".
- **Preço Líquido**: Preencher o campo "**Preço**" sem o acréscimo de Impostos.
- **Preço Bruto**: Preencher o campo "**Preço**" com o acréscimo de Impostos.

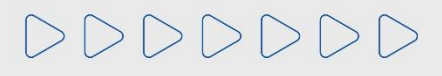

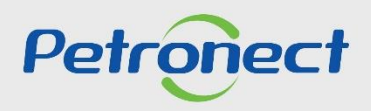

## Informações Úteis - Recursos Importantes

#### Informações Úteis

- Erro ao tentar enviar / editar proposta: O Portal Petronect não permite mais o envio de proposta em uma mesma Oportunidade, pelo mesmo
   CPF, mesmo que o envio ocorra por empresas diferentes.
- **Erro ao tentar anexar documentos do tipo (.txt)**: O sistema não aceita arquivo com a extensão (.txt).
- Campo faturamento mínimo: Preencher com informações de valores.
- **Os campos PIS/PASEP, CONFINS e Base de redução para ICMS**: Exigem o preenchimento em percentual (0% a 100%).
- Oportunidades com Substituição Tributária: Quando a oportunidade possui o campo "Substituição Tributária" o fornecedor deverá selecionar "SIM ou NÃO".

Ao selecionar a opção "SIM", será habilitado o campo: "Comentários", de preenchimento obrigatório, onde deverá ser informada a sustentação legal e não devem ser utilizados caracteres especiais para preenchimento.

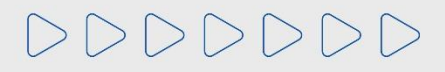

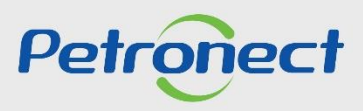

DDDDDD

# Petronect

# QUANDO CRIAMOS UMA BOA MARCA ABRIMOS UM PORTAL PARA O FUTURO

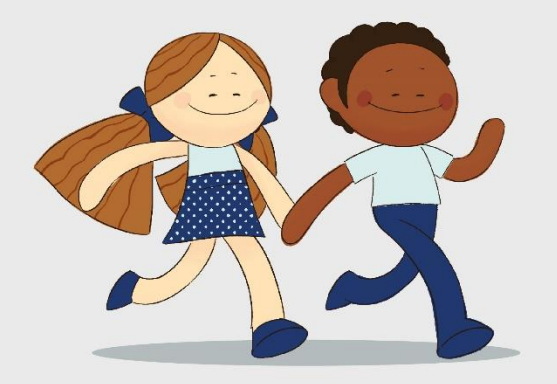

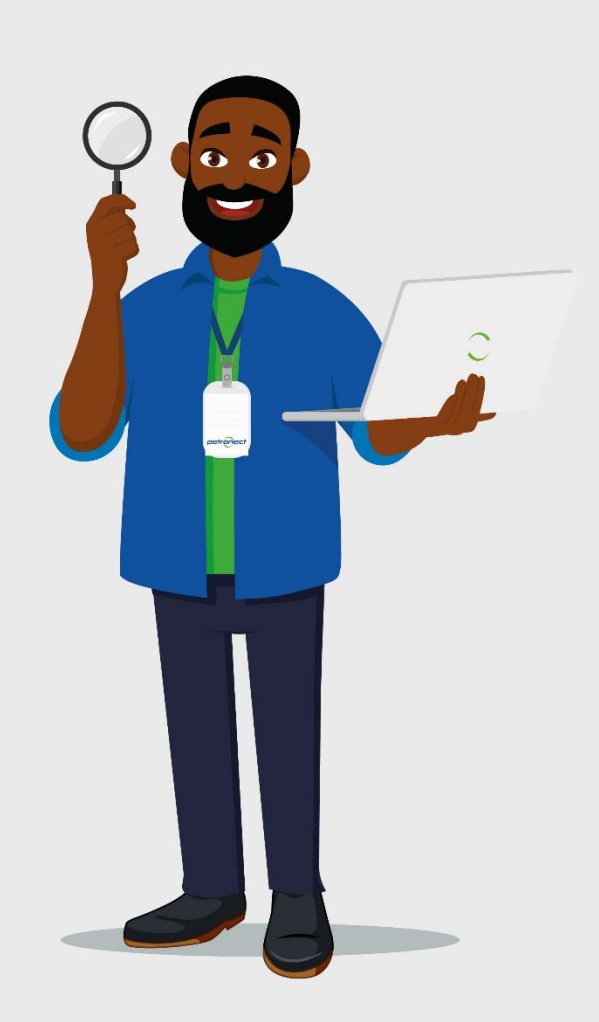